# **Dell DL1300** アプライアンス 導入ガイド

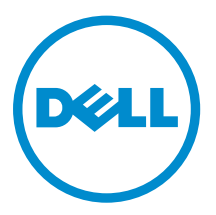

# メモ、注意、警告

✓ メモ:メモでは、コンピュータを使いやすくするための重要な情報を説明しています。

△ 注意:注意では、ハードウェアの損傷やデータの損失の可能性を示し、その問題を回避するための方法 を説明しています。

▲ 警告:警告では、物的損害、けが、または死亡の原因となる可能性があることを示しています。

© 2016 Dell Inc. 無断転載を禁じます。この製品は、米国および国際著作権法、ならびに米国および国際知的財産法で保護 されています。Dell、および Dellのロゴは、米国および / またはその他管轄区域における Dell Inc.の商標です。本書で使 用されているその他すべての商標および名称は、各社の商標である場合があります。

2016 - 05

Rev. A01

# 目次

| 1 お使いの Dell DL1300 について        | 6  |
|--------------------------------|----|
| Dell DL1300 Core テクノロジ         | 6  |
| Live Recovery                  | 6  |
| Universal Recovery             | 6  |
| True Global Deduplication      | 7  |
| 暗号化                            | 7  |
| Dell DL1300 のデータ保護機能           | 7  |
| Dell DL1300 Core               | 7  |
| Dell DL1300 Smart Agent        |    |
| スナップショットプロセス                   |    |
| レプリケーション - 災害復旧サイトまたはサービスプロバイダ | 8  |
| リカバリ                           | 9  |
| Recovery-as-a-Service          | 9  |
| 仮想化とクラウド                       | 9  |
| Dell DL1300 導入アーキテクチャ          |    |
| その他の情報                         |    |
|                                |    |
| 2 Dell DL1300 のインストール          | 13 |
| はじめに                           |    |
| 利用可能な構成                        |    |
| 取り付け概要                         |    |
| インストールの必要条件                    | 14 |
| ネットワーク要件                       | 14 |
| 推奨ネットワークインフラストラクチャ             |    |
| ハードウェアのセットアップ                  |    |
| ラックへの DL1300 アプライアンスの取り付け      | 14 |
| ラックなしでのシステムの使用                 |    |
| アプライアンスの配線                     | 15 |
| ケーブル処理アームの接続(オプション)            | 15 |
| DL1300 アプライアンスへの電源投入           | 15 |
| ソフトウェアの初回セットアップ                |    |
| AppAssure アプライアンスの設定ウィザード      |    |
| Recovery and Update Utility    | 19 |
| Rapid Appliance Self Recovery  |    |
| RASR USB キーの作成                 |    |
| RASR の実行                       | 20 |
| 7 0-11 01 1700 の乳ウ             | ~~ |
| <b>3 Dell DL1300</b> の設定       |    |

| 設定概要                                              | 22 |
|---------------------------------------------------|----|
| DL1300 Core Console にリモートでアクセスするためのブラウザの設定        |    |
| Internet Explorer と Chrome でのブラウザ設定               |    |
| Firefox でのブラウザ設定                                  | 23 |
| DL1300 Core Console へのアクセス                        | 23 |
| Internet Explorer での信頼済みサイトのアップデート                | 23 |
| ライセンスの管理                                          |    |
| ライセンスポータルサーバーとの通信                                 | 24 |
| ライセンスキーの変更                                        | 24 |
| AppAssure 言語の手動変更                                 | 25 |
| インストール中におけるオペレーティングシステム言語の変更                      | 25 |
| エージェントスナップショットデータの暗号化                             | 26 |
| 電子メールサーバーと電子メール通知テンプレートの設定                        | 27 |
| 4 サーバーを保護するための準備                                  | 29 |
| 概要                                                |    |
| マシンの保護                                            |    |
| ネットワーク接続性のチェック                                    |    |
| ファイアウォール設定のチェック                                   |    |
| DNS 解決のチェック                                       |    |
| ネットワークアダプタのチームミング                                 |    |
| 同時ストリームの調整                                        |    |
| クライアントでのエージェントのインストール                             | 32 |
| リモートでのエージェントのインストール(プッシュ)                         | 32 |
| マシンを保護する時のエージェントソフトウェアの導入                         | 33 |
| クライアントでの Microsoft Windows エージェントのインストール          | 34 |
| ライセンスポータルを使用したエージェントの追加                           |    |
| Linux マシンへのエージェントのインストール                          |    |
| Linux エージェントファイルの場所                               |    |
| エージェントの依存関係                                       |    |
| Ubuntu でのエージェントのインストール                            | 37 |
| Red Hat Enterprise Linux と CentOS でのエージェントのインストール |    |
| SUSE Linux Enterprise Server でのエージェントのインストール      |    |
| 5 よくある使用事例                                        | 40 |
| マシンの保護                                            |    |
| スナップショット                                          |    |
| Dell DL1300 Smart Agent                           | 40 |
| Smart Agent の導入                                   |    |
| 保護ジョブの設定                                          |    |
| マシンの保護                                            | 42 |
| データのリカバリ                                          |    |
|                                                   |    |

| ディレクトリまたはファイルのリカバリ                | 44    |
|-----------------------------------|-------|
| ボリュームの復元                          |       |
| ベアメタルリカバリ                         |       |
| Windows マシンのベアメタル復元を実行するための前提条件   |       |
| Windows マシンのベアメタル復元を実行するためのロードマップ |       |
| リカバリポイントの複製                       |       |
| 環境のセットアップ                         |       |
| レプリケーションを設定するための手順                | 49    |
| 仮想スタンバイの使用                        |       |
| 1 回限りの Hyper-V エクスポートの実行          | 50    |
| 連続(仮想スタンバイ)Hyper-V エクスポートの実行      |       |
| リカバリポイントの管理                       |       |
| データのアーカイブ                         |       |
| クラウドへのアーカイブ                       | 55    |
| 6 困ったときは                          |       |
| マニュアルおよびソフトウェアのアップデートの入手方法        |       |
| マニュアル                             |       |
| ソフトウェアアップデート                      |       |
| デルへのお問い合わせ                        |       |
| マニュアルのフィードバック                     |       |
|                                   | ••••• |

# お使いの Dell DL1300 について

Dell DL1300 はバックアップとレプリケーションを一つのデータ保護製品に統合し、バックアップからの信頼性のあるアプリケーションデータリカバリを実現することによって、仮想マシンおよび物理マシンを保護します。お使いのアプライアンスは、ビルトイングローバル重複排除、圧縮、暗号化、および特定のプライベートまたはパブリッククラウドインフラストラクチャへのレプリケーションにより、テラバイトにおよぶデータを処理することが可能です。サーバーアプリケーションおよびデータは、データ保持およびコンプライアンス目的のために、数分で復旧させることができます。

お使いの DL1300 は、VMware vSphere、Oracle VirtualBox、および Microsoft Hyper-V のプライベートク ラウドまたはパブリッククラウド上でのマルチハイパーバイザー環境をサポートします。

## Dell DL1300 Core テクノロジ

アプライアンスには、次のテクノロジが組み合わされています。

- Live Recovery
- Universal Recovery
- True Global Deduplication
- <u>暗号化</u>

#### Live Recovery

Live Recovery は、VM またはサーバーのための即時リカバリテクノロジです。このテクノロジは、中断がほ とんどない仮想サーバーまたは物理サーバー上のデータボリュームへのアクセスを実現します。 DL1300 のバックアップとレプリケーションのテクノロジは、複数の VM またはサーバーの同時スナップシ ョットを記録し、ほぼ瞬時のデータおよびシステム保護を提供します。リカバリポイントをマウントするこ とによって、実稼動ストレージへの完全復元が完了するのを待つことなくサーバーの使用を再開できます。

### **Universal Recovery**

Universal Recovery は、無制限のマシン復元の柔軟性を提供します。物理システムから仮想マシン、仮想マシンから仮想マシン、仮想マシンから物理システム、または物理システムから物理システムへの復元に加え、 種類の異なるハードウェアへのベアメタル復元を実行することもできます。

Universal Recovery テクノロジは、VMware から Hyper-V へ、Hyper-V から VMware へといった仮想マシン間でのクロスプラットフォームの移行の高速化も実現します。これは、アプリケーションレベル、アイテムレベル、およびオブジェクトレベルリカバリ(個別のファイル、フォルダ、電子メール、カレンダーアイテム、データベース、およびアプリケーション)を取り入れています。

## **True Global Deduplication**

True Global Deduplication は、マシンのブロックレベルの増分バックアップを行うことによって、冗長また は重複データを排除します。

サーバーの標準的なディスクレイアウトは、オペレーティングシステム、アプリケーション、およびデータ で構成されます。多くの環境で、管理者は、展開と管理を効果的に行うために複数のシステム全体で共通バ ージョンのサーバーおよびデスクトップオペレーティングシステムを使用することがほとんどです。バック アップが複数のマシンにわたってブロックレベルで同時に実行される場合、バックアップに含まれているも のと含まれていないものをソースに関係なく詳細に確認できます。このデータには、環境全体のオペレーテ ィングシステム、アプリケーション、およびアプリケーションデータが含まれます。

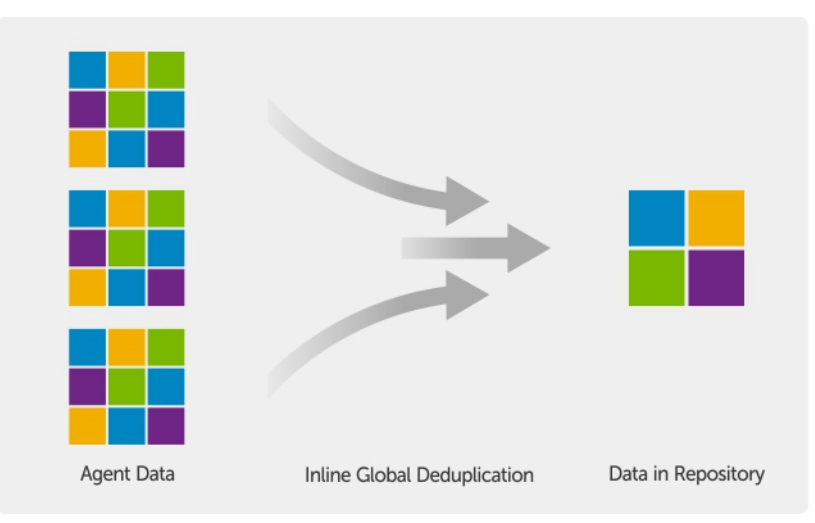

#### 図 1. True Global Deduplication の図解

## 暗号化

DL1300は、バックアップおよび保存データを不正なアクセスや利用から保護するための内蔵の暗号化を提供することにより、データの機密性を確保します。データには、暗号化キーを使用することによってアクセスし、複合することが可能です。暗号化は、スナップショットデータに対してインラインで行われ、パフォーマンスを損なうことなく回線速度で実行されます。

# **Dell DL1300** のデータ保護機能

## Dell DL1300 Core

Core は、DL1300 導入アーキテクチャの中心的なコンポーネントです。Core は、マシンバックアップを保 存および管理し、バックアップ、リカバリ、保持、レプリケーション、アーカイブ、および管理のためのサ ービスを提供します。Core は、64 ビット版の Microsoft Windows Server 2012 R2 Foundation および Standard オペレーティングシステムを実行する自立ネットワークのアドレス指定可能なコンピュータです。 このアプライアンスは、エージェントから受信したデータに対して、ターゲットベースのインライン圧縮、 暗号化、およびデータ重複排除を実行します。その後、Core がスナップショットバックアップをアプライア ンスに常駐するリポジトリに保存します。Core はレプリケーション用にペアリングされます。 リポジトリは、Core 内の内部ストレージにも常駐します。Core は、JavaScript が有効化されたウェブブラ ウザから https://CORENAME:8006/apprecovery/admin にアクセスすることによって管理されます。

### **Dell DL1300 Smart Agent**

Smart Agent は、Core で保護されているマシンにインストールされています。Smart Agent はディスクボリ ューム上の変更されたブロックを追跡し、事前定義された保護間隔で、変更されたブロックのイメージのス ナップショットを取得します。ブロックレベルの増分スナップショットの永続的アプローチにより、保護対 象マシンから Core に同じデータが繰り返しコピーされないようにします。

Agent の設定完了後、Agent は高性能テクノロジを使用して保護対象ディスクボリューム上の変更されたブロックを追跡します。スナップショットの準備が整うと、そのスナップショットはインテリジェントマルチスレッドのソケットベース接続を使用して Core へ迅速に転送されます。

## スナップショットプロセス

DL1300 保護プロセスは、ベースイメージが保護対象マシンから Core に転送された時点で開始されます。こ のフェーズでは通常稼動するネットワーク経由でマシンの完全なコピーが転送され、それ以降は、永続的に 増分スナップショットが転送されます。DL1300 Agent for Windows は、Microsoft Volume Shadow Copy Service (VSS)を使用してディスクにアプリケーションデータをフリーズおよび静止させ、ファイルシステ ムおよびアプリケーションと整合性のあるバックアップを取得します。スナップショットが作成されると、 ターゲットサーバーのライターである VSS がコンテンツのディスクへの書き込みを防止します。ディスク へのコンテンツの書き込みを中止するプロセス中、すべてのディスク I/O 操作がキューに入り、再開はスナ ップショットが完成してからのみとなりますが、すでに実行中の操作は完了され、開いているファイルはす べて閉じられます。シャドウコピーを作成するプロセスは、実稼動システムのパフォーマンスに大きな影響 を与えることはありません。

Microsoft VSS には、スナップショット前にデータをディスクへフラッシュするための NTFS、レジストリ、 Active Directory といった Windows 内部テクノロジすべてに対するビルドインサポートが装備されている ため、DL1300 は Microsoft VSS を使用します。さらに、その他のエンタープライズアプリケーション (Microsoft Exchange や SQL など) も、スナップショットが準備されているとき、および使用済みデータベ ースページをディスクにフラッシュしてデータベースを整合性のあるトランザクション状態にする必要があ るときに、通知を受け取るために、VSS Writer プラグインを使用します。取得されたデータは、迅速に Core に転送され、保存されます。

## レプリケーション - 災害復旧サイトまたはサービスプロバイダ

レプリケーションは、災害復旧のために AppAssure Core からリカバリポイントをコピーし、異なる場所に ある別の AppAssure Core に送信するプロセスです。このプロセスでは、2 つ以上のコア間でソースとター ゲットのペアの関係が必要です。

ソースコアは、選択された保護対象マシンのリカバリポイントをコピーし、増分スナップショットデータを リモート災害復旧サイトにあるターゲットコアに非同期的かつ継続的に送信します。会社が所有するデータ センターやリモート災害リカバリサイト(つまり、「自己管理」ターゲットコア)に対するアウトバウンドレ プリケーションを設定できます。さらに、第三者のマネージドサービスプロバイダ(MSP)またはオフサイ トバックアップと災害復旧サービスをホストするクラウドプロバイダに対するアウトバウンドレプリケーシ ョンも設定できます。サードパーティターゲットコアに複製するときは、接続を要求し、自動のフィードバ ック通知を受け取ることを可能にするビルトインワークフローを使用できます。

レプリケーションは、保護対象マシンごとに管理されます。ソースコアで保護または複製された任意のマシン(またはすべてのマシン)は、ターゲットコアに複製するよう設定できます。

レプリケーションは、重複排除と密接に関連する固有の Read-Match-Write (RMW) アルゴリズムによって 自己最適化されます。RMW レプリケーションでは、ソースおよびターゲットのレプリケーションサービス がデータを送信する前にキーの一致を確認します。その後、圧縮化、暗号化、および重複排除されたデータ のみを WAN を介してレプリケーションするため、帯域幅要件は 1/10 に削減されます。

複製では、シーディング(保護対象マシンの重複排除されたベースイメージと増分スナップショットの最初 の転送)によって開始されますが、これは、数千ギガバイトにおよぶデータになり得ます。最初の複製は、 外部メディアを使用してターゲットコアにシーディングすることができます。これは通常、大規模のデータ やサイト間のリンクが低速の場合に役立ちます。シーディングアーカイブ内のデータは、圧縮化、暗号化、 および重複排除されます。アーカイブの合計サイズがリムーバブルメディアで使用可能な容量よりも大きい 場合は、メディアで使用可能なスペースに基づいてアーカイブを複数のデバイスに分けることができます。 シーディングプロセス中、増分リカバリポイントがターゲットサイトに複製されます。ターゲットコアがシ ーディングアーカイブを取り入れた後、新たに複製された増分リカバリポイントは自動的に同期されます。

## リカバリ

リカバリは、ローカルサイトまたは複製されたリモートサイトで実行できます。導入がローカル保護および オプションのレプリケーションで安定した状態になると、DL1300 Core では、Verified Recovery、Universal Recovery、または Live Recovery を使用したリカバリの実行が可能になります。

#### **Recovery-as-a-Service**

マネージドサービスプロバイダ (MSP) は、Recovery as a Server (RaaS) を提供するためのプラットフォー ムとして、DL1300 をフルに活用できます。RaaS は、顧客の物理サーバーおよび仮想サーバーを複製するこ とによって、クラウド内での完全なリカバリを容易にします。サービスプロバイダのクラウドは、リカバリ テストまたは実際のリカバリ操作をサポートする仮想マシンとして使用されます。クラウド内リカバリの実 行を希望するカスタマは、ローカル Core 上の保護対象マシンで AppAssure サービスプロバイダへのレプリ ケーションを設定することができます。災害発生時には、MSP がカスタマのために即座に仮想マシンをスピ ンアップすることができます。

DL1300 はマルチテナント型ではありません。MSP は DL1300 を複数のサイトで使用して、そのサイト側で マルチテナント環境を構築することができます。

### 仮想化とクラウド

DL1300 Core はクラウド対応で、クラウドのコンピューティング能力をリカバリおよびアーカイブ作業に活 用することを可能にします。

DL1300 は、任意の保護対象または複製対象マシンをライセンスバージョンの VMware または Hyper-V にエ クスポートできます。連続エクスポートでは、スナップショットが実行されるたびに仮想マシンが増分アッ プデートされます。増分アップデートは高速で実行され、ボタンをクリックするだけで電源投入できる準備 が整ったスタンバイクローンを提供します。サポートされている仮想マシンエクスポートは次のとおりで す。

- フォルダ上の VMware Workstation または Server
- Vsphere または VMware ESXi ホストへの直接エクスポート
- Oracle VirtualBox へのエクスポート
- Windows Server 2008(x64) 上の Microsoft Hyper-V サーバー
- Windows Server 2008 R2 上の Microsoft Hyper-V サーバー
- Windows Server 2012 R2 上の Microsoft Hyper-V サーバー

Microsoft Azure、Amazon S3、Rackspace Cloud Block Storage、またはその他の OpenStack ベースのクラ ウドサービスのプラットフォームを使用して、リポジトリデータをアーカイブすることができるようになり ました。

# Dell DL1300 導入アーキテクチャ

DL1300 導入アーキテクチャは、ローカルおよびリモートのコンポーネントで構成されます。オフサイトリ カバリ用に災害復旧サイトやマネージドサービスプロバイダを利用する必要のない環境では、リモートコン ポーネントはオプションです。基本的なローカル導入は、Core と呼ばれるバックアップサーバーと、エージ ェントと呼ばれる1台、または複数台の保護対象マシンで構成されます。オフサイトコンポーネントは、災 害リカバリサイトにおける完全なリカバリ機能を提供するレプリケーションを使用して有効化されます。 DL1300 Core は、ベースイメージと増分スナップショットを使用して、保護対象エージェントのリカバリポ イントを収集します。

また、Microsoft Exchange と SQL の存在をそれぞれのデータベースとログファイルとともに検出できるため、DL1300 はアプリケーションアウェアです。バックアップは、アプリケーションアウェアなブロックレベルのスナップショットを使用して実行されます。DL1300 は、保護対象 Microsoft Exchange サーバーのログの切り捨ても実行します。

次の図は、シンプルな DL1300 の導入を示しています。DL1300 Agent は、ファイルサーバー、電子メール サーバー、データベースサーバー、または仮想マシンなどのマシン上にインストールされ、これらのマシン は、中央リポジトリを備えた単一の DL1300 Core に接続され、保護されています。デルソフトウェアライセ ンスポータルは、環境内にある Agent と Core に対するライセンスサブスクリプション、グループ、および ユーザーを管理します。ライセンスポータルでは、ユーザーが環境のライセンスに応じてログイン、アカウ ントのアクティブ化、ソフトウェアのダウンロード、および Agent と Core の導入を行うことができます。

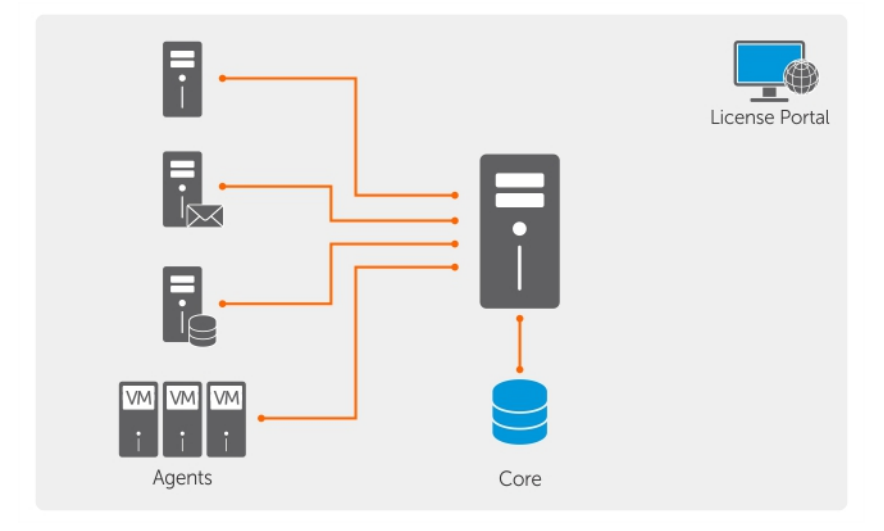

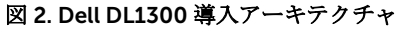

次のダイアグラムに示されているように、複数の DL1300 Core を導入することもできます。中央のコンソー ルが複数の Core を管理します。

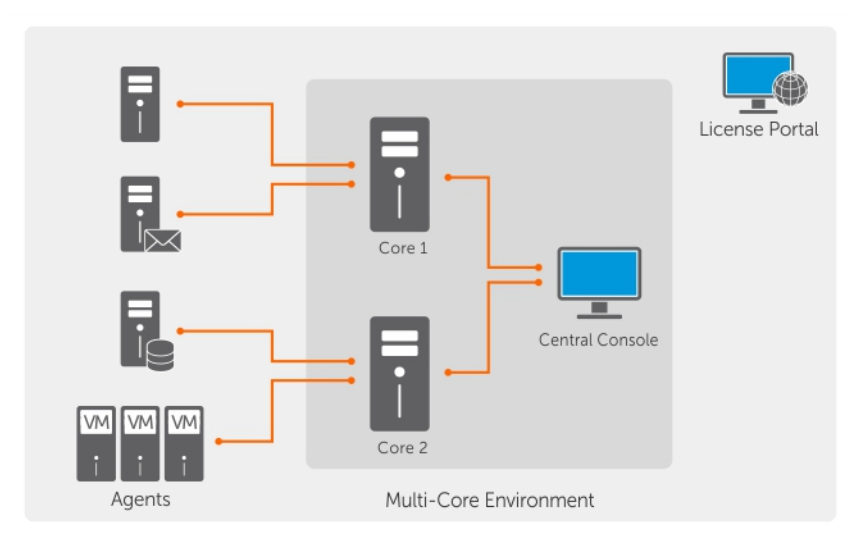

### 図 3. Dell DL1300 Multi-Core 導入アーキテクチャ

# その他の情報

IJ

IJ

メモ: Dell OpenManage マニュアルは、Dell.com/openmanagemanuals にアクセスしてください。

**メモ:** アップデートには他の文書の内容を差し替える情報が含まれている場合がよくあることから、 Dell.com/support/home でアップデートがないかどうかを常に確認し、最初にお読みください。

✓ メモ: Dell OpenManage Server Administrator に関するマニュアルは、Dell.com/openmanage/ manuals を参照してください。

製品のマニュアルには次が含まれます。

『Getting Started システムのセットアップ、および技術仕様の概要を提供します。このマニュアルはシ Guide』(はじめに) ステムに同梱されています。

『System お使いのアプライアンスにおけるハードウェアのセットアップ、およびソフトウェア Placemat』(システ のインストール方法についての情報を提供します。 ムプレースマット)

『Owner's Manual』 システムの機能、システムのトラブルシューティング方法、およびシステムコンポー (オーナーズマニュ ネントの取り付けまたは交換方法について説明しています。 アル)

**『Deployment** アプライアンスのハードウェア導入、および初期導入についての情報を提供します。 Guide』(導入ガイ

ド)

『User's Guide』(ユ システムの設定および管理についての情報を提供します。

ーザーズガイ ド)

**『Release Notes』** Dell DL1300 アプライアンスに関する製品情報と追加情報を提供します。 (リリースノート)

| 『Interoperability<br>Guide』(相互運用ガ<br>イド)                                                                        | お使いのアプライアンス対応のソフトウェアおよびハードウェアについての情報の<br>他、使用時の考慮事項、推奨事項、および規則についての情報を提供します。 |
|----------------------------------------------------------------------------------------------------|------------------------------------------------------------------------------|
| 『OpenManage<br>Server<br>Administrator<br>User's Guide』<br>(OpenManage<br>Server<br>Administrator ユー<br>ザーズガイド) | お使いのシステムを管理するための Dell OpenManage Server Administrator の使用<br>についての情報を提供します。  |

# Dell DL1300 のインストール

# はじめに

DL Backup to Disk Appliance では次が可能になります。

- 従来のテープデバイスやバックアップ方法よりもさらに速いバックアップと迅速な回復。
- オプションの重複排除機能。
- データセンターおよびリモートオフィスサーバーに対する連続的なデータ保護。
- 迅速かつ容易な展開で、重要データの保護の準備に必要な時間を短縮。

## 利用可能な構成

DL アプライアンスには、次の構成のものがあります。

#### 表1.利用可能な構成

| 容量          | ハードウェア構成                                                     |
|-------------|--------------------------------------------------------------|
| 2 TB        | 2 TB の使用可能なリポジトリ容量を持つ 4 台の 4 TB<br>HDD                       |
| 3 TB、VM 2 個 | 3 TB の使用可能なリポジトリ容量、および調整可能な<br>VM 容量を持つ 4 台の 4 TB HDD        |
| 4 TB、VM 2 個 | <b>4 TB</b> の使用可能なリポジトリ容量、および調整可能な<br>VM 容量を持つ 4 台の 4 TB HDD |

各構成には次のハードウェアとソフトウェアも含まれます。

- Dell DL1300 システム
- Dell PowerEdge RAID コントローラ (PERC)
- Dell AppAssure ソフトウェア

# 取り付け概要

DL1300 の取り付け作業には、保護対象のシステムでの AppAssure Core と AppAssure 5 Agent サービスの インストールが含まれます。追加のコアがセットアップされている場合は、AppAssure 5 Central Management Console サービスをインストールする必要があります。 DL1300 を取り付けるには、次の手順を実行します。

永久ライセンスキーを取得します。Core Console から、DL1300 ライセンスの直接管理、ライセンスキーの変更、ライセンスサーバーとの通信を行うことができます。また、Core Console の Licensing (ライセンス)ページから Dell AppAssure ライセンスポータルにアクセスすることもできます。

✓ メモ:アプライアンスには 30 日間有効な一時的なソフトウェアライセンスが設定された状態で出荷されています。

- 2. インストールの前提条件を確認します。
- 3. ハードウェアをセットアップします。
- **4.** 初期ソフトウェアをセットアップします (AppAssure Appliance Configuration Wizard (AppAssure アプ ライアンス設定ウィザード))。
- 5. Core 管理コンソールをインストールします。

## インストールの必要条件

## ネットワーク要件

お使いのアプライアンスに必要なネットワーク環境は次のとおりです。

- 使用可能なイーサネットケーブルおよび接続を備えたアクティブなネットワーク
- Dynamic Host Configuration Protocol (DHCP) によって提供されない場合は、静的 IP アドレスおよび DNS サーバー IP アドレス
- Administrator 権限を持つユーザー名とパスワード

## 推奨ネットワークインフラストラクチャ

デルは、AppAssureの効率的なパフォーマンスのため、会社組織では1GbE、またはそれを超えるスイッチを使用することをお勧めします。

# ハードウェアのセットアップ

アプライアンスは、1 台の DL1300 システムと共に出荷されます。アプライアンスハードウェアをセットア ップする前に、アプライアンスに同梱されているお使いのシステム用の『Getting Started Guide』(はじめ に)を参照してください。開梱し、DL1300 アプライアンスハードウェアをセットアップします。

メモ: ソフトウェアはアプライアンスに事前インストールされています。システムに含まれているメディアはいずれも、システムリカバリが必要な場合以外は使用しないでください。

DL1300 アプライアンスハードウェアをセットアップするには、次の手順を実行します。

- 1. DL1300 システムをラックに取り付けて、ケーブル接続します。
- 2. DL1300 システムの電源を入れます。

## ラックへの DL1300 アプライアンスの取り付け

お使いのシステムにレールキットが含まれている場合は、ラックキットに同梱の『Rack Installation Instructions』(ラック取り付け手順書)を取り出します。ラックにレールと DL1300 を取り付ける手順に従います。

#### ラックなしでのシステムの使用

システムはサーバーラックなしで使用することができます。ラックなしでシステムを使用しているときは、 次のガイドラインに従うようにしてください。

• システムは、システム全体をサポートするしっかりと安定した面に設置する必要があります。

💋 メモ:システムを縦に設置しないようにする必要があります。

- システムは床に設置しないでください。
- システムの上に物を置かないでください。重さで上部パネルが歪み、システムが損傷する恐れがあります。
- 適切な換気のため、システム周辺に十分な空間を確保してください。
- Dell.com/support/home にある『Dell DL1300Appliance Getting Started Guide』(Dell DL1300 アプライ アンス - はじめに)の「技術仕様 - 環境」の項に記載されている、推奨温度状態でシステムを取り付ける ようにしてください。

<sup>▲</sup> 注意: これらのガイドラインに従わない場合、システムの損傷、またはケガの原因となる可能性があります。

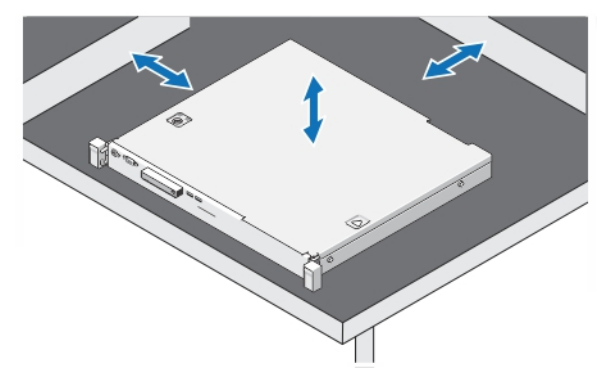

図 4. ラックなしでのシステムの使用

## アプライアンスの配線

アプライアンスに同梱されている『Dell DL1300Appliance Getting Started Guide』(Dell DL1300 アプライア ンス - はじめに)を取り出し、指示に従って、DL1300 システムにキーボード、マウス、モニタ、電源、お よびネットワークケーブルを取り付けます。

## ケーブル処理アームの接続(オプション)

アプライアンスにケーブル処理アーム(CMA)が含まれている場合は、CMA キットに同梱の『CMA の取り 付け手順』を取り出し、その説明に従って CMA を取り付けます。

## DL1300 アプライアンスへの電源投入

アプライアンスの配線が終了したら、システムの電源を入れます。

✓ メモ:信頼性と可用性を最大限まで高めるには、アプライアンスを無停電電源装置(UPS)に接続する ことをお勧めします。詳細については、Dell.com/support/manuals でお使いのシステムの『Dell DL1300 Getting Started Guide』(Dell DL1300 - はじめに)を参照してください。

# ソフトウェアの初回セットアップ

初めてアプライアンスの電源を入れ、システムパスワードを変更すると AppAssure Appliance Configuration Wizard (AppAssure アプライアンス設定ウィザード)が自動的に実行されます。

1. システムの電源を入れた後に、Windows 言語オプションからお使いのオペレーティングシステムの言語 を選択します。 Settings(設定)ページに Microsoft EULA(エンドユーザーライセンス契約)が表示されます。

- 2. エンドユーザー使用許諾条件に同意するには、laccept(同意する)ボタンをクリックします。 管理者パスワードを変更するページが表示されます。
- 3. 管理者パスワードの変更を求めるメッセージで OK をクリックします。
- 新しいパスワードを入力して確認します。
   パスワードの変更を確認するメッセージが表示されます。
- 5. OK をクリックします。
- Dell readme.htm 画面から、スクロールダウンして Proceed (続行) をクリックします。
   パスワードを入力すると、Press Ctrl+Alt+Delete to Sign in (Ctrl+Alt+Del を押してサインイン) 画面 が表示されます。
- 7. 変更済みの管理者パスワードを使用してログインします。

**Select the language for AppAssure Appliance**(AppAssure アプライアンスの言語の選択) 画面が表示 されます。

- 8. 対応言語のリストからお使いのアプライアンス用の言語を選択します。 EULA 画面が表示されます。
- 9. EULA に同意するには、Accept EULA (EULA に同意する) ボタンをクリックします。

✓ メモ: AppAssure Appliance Configuration Wizard (AppAssure アプライアンス設定ウィザード) は、EULA に同意しなければこれ以上実行できません。同意しない場合は、アプライアンスがユー ザーをだたちにログオフさせます。

**AppAssure Appliance Configuration Wizard**(AppAssure アプライアンス設定ウィザード)のようこそ画面 が表示されます。

Ø

メモ: AppAssure Appliance Configuration Wizard (AppAssure アプライアンス設定ウィザード)は、 システムコンソール上に表示されるまでに最大 30 秒かかる場合があります。

## AppAssure アプライアンスの設定ウィザード

△ 注意: アプライアンスで他のタスクを実行したり設定を変更する前に、AppAssure アプライアンス設定 ウィザードのすべての手順が完了していることを確認してください。ウィザードが完了するまでは、 Control Panel (コントロールパネル) 上での変更、Microsoft Windows Updateの使用、AppAssure ソフトウェアのアップデート、またはライセンスのインストールを行わないでください。設定プロセス 中は、Windows アップデートサービスが一時的に無効化されます。AppAssure アプライアンス設定ウ ィザードを完了前に終了すると、システム操作でのエラーの原因となる場合があります。

**AppAssure Appliance Configuration Wizard**(AppAssure アプライアンス設定ウィザード)は、アプライア ンスのソフトウェアを設定するための次の手順をガイドします。

- <u>ネットワークインタフェースの設定</u>
- <u>ホスト名とドメインの設定</u>
- <u>SNMPの設定</u>

ウィザードを使用したインストールが完了したら、Core Console が自動的に起動します。

#### ネットワークインタフェースの設定

使用可能なネットワークインタフェースを設定するには、次の手順を実行します。

**1.** AppAssure Appliance Configuration Wizard Welcome (AppAssure アプライアンス設定ウィザード - ようこそ) 画面で、Next (次へ) をクリックします。

network interfaces (ネットワークインタフェース)ページでは、接続されている使用可能なネットワークインタフェースが表示されます。

- 2. 設定するネットワークインタフェースを選択します。
  - ✓ メモ: AppAssure Appliance Configuration Wizard (AppAsure アプライアンス設定ウィザード) は、ネットワークインタフェースを個別のポート (チーミングされていない) として設定します。 処理パフォーマンスを向上させるため、NIC をチームミングすることによって、より大きい処理チャネルを作成できますが、これはアプライアンスの初期設定後に行う必要があります。
- 3. 必要に応じて、追加のネットワークインタフェースを接続して Refresh (更新)をクリックします。 接続された追加ネットワークインタフェースが表示されます。
- Next(次へ) をクリックします。
   Configure selected network interface (選択されたネットワークインタフェースの設定) ページが表示 されます。
- 選択されたインタフェースに適切なインターネットプロトコルを選択します。
   IPv4 または IPv6 を選択できます。

選択したインターネットプロトコルに応じてネットワークの詳細が表示されます。

- 6. インターネットプロトコル詳細を割り当てるには、次のいずれかを行います。
  - 選択したインターネットプロトコル詳細を自動的に設定するには、Obtain an IPV4 address automatically (IPV4 アドレスを自動的に取得する)を選択します。
  - ネットワーク接続を手動で割り当てるには、Use the following IPv4 address(次の IPv4 アドレスを 使用する)を選択して次の詳細を入力します。
    - IPv4 Address (IPv4 アドレス) または IPv6 Address (IPv6 アドレス)
    - IPv4 の Subnet mask (サブネットマスク) および IPv6 の Subnet prefix length (サブネットプレフィックス長)
    - デフォルトゲートウェイ
- 7. DNS サーバー詳細を割り当てるには、次のいずれかを行います。
  - DNS サーバーアドレスを自動的に設定するには、**Obtain DNS server address automatically** (DNS サーバーアドレスを自動的に取得する)を選択します。
  - DNS サーバーを手動で設定するには、Use the following DNS server address (次の DNS サーバー アドレスを使用する)を選択して次の詳細を入力します。
    - 優先 DNS サーバー
    - 代替 DNS サーバー
- 8. Next (次へ) をクリックします。

**Configure hostname and domain setting**(ホスト名とドメインの設定)ページが表示されます。

NIC チーミングの詳細については、「<u>ネットワークアダプタのチーミング</u>」を参照してください。

#### ホスト名とドメインの設定

アプライアンスにはホスト名を割り当てる必要があります。ホスト名は、バックアップを開始する前に変更 することをお勧めします。デフォルトでは、ホスト名はオペレーティングシステムが割り当てるシステム名 です。

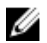

メモ:ホスト名を変更する予定の場合は、この段階で変更することが推奨されます。AppAssure Appliance Configuration Wizard (AppAssure アプライアンス設定ウィザード)完了後のホスト名の変 更には、いくつかの手順が必要です。 ホスト名とドメインを設定するには、次の手順を実行します。

- **1.** Configure hostname and domain setting (ホスト名とドメインの設定) ページの New host name (新 しいホスト名)テキストボックスに適切なホスト名を入力します。
- 2. アプライアンスをドメインに接続させたくない場合は、Do vou want this appliance to join a domain? (このアプライアンスをドメインに参加させますか?) で No (いいえ)を選択します。

💋 メモ: お使いの DL1300 に Microsoft Windows Server 2012 Foundation エディションがインスト ールされている場合は、ドメインに参加するためのオプションは無効になります。

デフォルトでは Yes (はい) が選択されています。

- 3. アプライアンスをドメインに接続したい場合は、次の詳細を入力します。
  - ドメイン名
  - ドメインユーザー名

💋 メモ:ドメインユーザーは、ローカル管理者権限を持つ必要があります。

- ドメインユーザーパスワード
- 4. Next (次へ) をクリックします。

💋 メモ:ホスト名またはドメインの変更にはマシンの再起動が必要です。再起動後、AppAssure Appliance Configuration Wizard (AppAssure アプライアンス設定ウィザード) が自動的に起動し ます。アプライアンスがドメインに接続している場合は、マシンの再起動後、管理者権限を持つド メインユーザーとしてアプライアンスにログインする必要があります。

**Configure SNMP Settings** (SNMP の設定) ページが表示されます。

#### SNMP の設定

シンプルネットワーク管理プロトコル(SNMP)は一般的に使用されているネットワーク管理プロトコルで、 デバイスの検出、監視、およびイベント生成などの SNMP 対応の管理機能を可能にします。SNMP は、TCP/ IP プロトコルのネットワーク管理を提供します。

アプライアンスの SNMP アラートを設定するには、次の手順を実行します。

**1.** Configure SNMP Settings (SNMP の設定) ページで、Configure SNMP on this appliance (このアプ ライアンスで SNMP を設定)を選択します。

💋 メモ:アプライアンスで SNMP の詳細とアラートを設定しない場合は、Configure SNMP on this appliance (このアプライアンスで SNMP を設定)の選択を解除して、手順6に進みます。

- **2.** Communities (コミュニティ) で、1 つ、または複数の SNMP コミュニティ名を入力します。 複数のコミュニティ名はコンマで区切ってください。
- **3.** Accept SNMP packets from these hosts (これらのホストからの SNMP パケットを受け入れる) で、ア プライアンスが通信できるホストの名前を入力します。 ホスト名はコンマで区切るか、すべてのホストとの通信を許可する場合は、空白のままにしてください。
- **4.** SNMP アラートを設定するには、SNMP アラートの Community Name (コミュニティ名) と Trap destinations(トラップの宛先)を入力して、Add(追加)をクリックします。 この手順を繰り返して、さらに SNMP アドレスを追加します。
- 5. 設定済みの SNMP アドレスを削除するには、Configured SNMP addresses (設定された SNMP アドレ ス) で、該当する SNMP アドレスを選択して Remove (削除) をクリックします。
- **6. Next**(次へ) をクリックします。 Thank You (ありがとうございました) ページが表示されます。
- 7. 設定を完了するには、Next(次へ)をクリックします。

8. Configuration Complete (設定完了) ページで Next (次へ) をクリックします。 Core Console が、デフォルトのウェブブラウザで開きます。

# **Recovery and Update Utility**

Recovery and Update Utility (RUU) は、 DL アプライアンス(DL1000、DL1300、DL4000 および DL4300)のソフトウェアを回復してアップデートする、オールインワンのインストーラです。これには、 Appassure Core ソフトウェアおよびアプライアンス固有のコンポーネントが含まれています。

RUU は、Windows Server の役割と機能、ASP .NET MVC3、LSI Provider、 DL アプリケーション、 OpenManage Server Administrator および AppAssure Core ソフトウェアの、アップデートされたバージョンで構成されて います。 また、Recovery and Update Utility は、 Rapid Appliance 自己回復(RASR) コンテンツもアップデ ートします。

RUU の最新バージョンをダウンロードするには、次の手順を実行します。

- ダウンロードのセクションから、ライセンスポータルにアクセスし、RUU インストーラをダウンロード 1 するか、または support.dell.com にアクセスします。
- RUU インストーラを実行します。 2

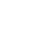

💋 メモ:お使いのシステムは、RUUの更新処理中に再起動する場合があります。

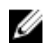

✓ メモ: RUU # 184 を使用しており、DL アプライアンスの AppAssure Core バージョンが 5.4.3.106 より 低い(古い)場合、コアは AppAssure Core 5.4.3.106 にアップグレードされます。

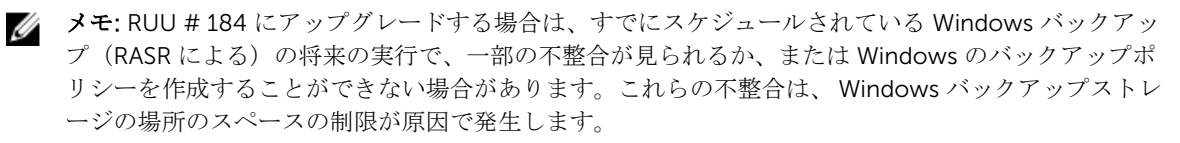

これらの障害の他の潜在的な原因には以下が含まれます。

- Rapid Recovery へのアップグレード、特に、重複排除キャッシュを最小限より多く使用した場合。 1.
- 2. アプライアンス上での任意のソフトウェア(例えば、Outlook など)のインストールまたはアップデー Ь.
- 3. Windows アップデートのインストール。
- 4. データファイル(重複排除キャッシュなど)の追加/拡大。
- 5. これらの組み合わせ。

# **Rapid Appliance Self Recovery**

Rapid Appliance Self Recovery (RASR) は、オペレーティングシステムドライブおよびデータドライブがの 工場出荷時設定への復元に使用されるベアメタル復元プロセスです。

## RASR USB キーの作成

RASR USB キーを作成するには、次の手順を実行します。

- 1. Appliance (アプライアンス) タブへ移動します。
- 2. 左ペインのナビゲーションを使用して Appliance (アプライアンス) → Backup (バックアップ) と選 択します。

**Create RASR USB Drive**(RASR USB ドライブの作成)ウィンドウが表示されます。

💋 メモ: 16 GB 以上の USB キーを挿入してから、RASR キーを作成します。

**3.** 16 GB またはそれ以上の USB キーを挿入した後、**Create RASR USB Drive now**(RASR USB ドライブを 今すぐ作成)をクリックします。

Prerequisite Check(前提条件チェック)メッセージが表示されます。

前提条件チェックの完了後、**Create the RASR USB Drive**(RASR USB ドライブの作成)ウィンドウに USB ドライブ作成に必用な最低限のサイズと **List of Possible target paths**(可能なターゲットパスのリ スト)が表示されます。

- ターゲットを選択し、Create(作成)をクリックします。
   警告ダイアログボックスが表示されます。
- Yes (はい) をクリックします。
   RASR USB ドライブキーが作成されます。
- 6. **メモ:** USB キーの取り外し準備には、Windows のドライブ取り出し機能を使用するようにしてく ださい。使用しなければ、USB キー内のコンテンツが破損する、または USB キーが期待通りに動 作しない可能性があります。

キーを取り出してラベルを貼り、今後の使用のために保管します。

## RASR の実行

✓ メモ: デルでは、アプライアンスをセットアップした後で RASR USB キーを作成することをお勧めします。RASR USB キーの作成については、「RASR USB キーの作成」の項を参照してください。

これらの手順は、工場出荷時設定へのリセットの実行に役立ちます。

RASR を実行するには、次の手順を実行します。

- **1.** 作成した RASR USB キーを挿入します。
- 2. アプライアンスを再起動して、Boot Manager (F11) (ブートマネージャ (F11)) を選択します。
- **3.** Boot Manager Main Menu(ブートマネージャメインメニュー)で One-shot BIOS Boot Menu(ワン ショット BIOS 起動メニュー)を選択します。
- **4. Boot Manager Boot Menu** (ブートマネージャ起動メニュー) で、接続されている USB ドライブを選択 します。
- 5. キーボードのレイアウトを選択します。
- ターゲットのオペレーティングシステム (OS) を選択します。
   RASR が起動され、Welcome (ようこそ) 画面が表示されます。
- 8. Next(次へ) をクリックします。

Prerequisites(前提条件)のチェック画面が表示されます。

✓ メモ: RASR を実行する前にすべてのハードウェア、およびその他の前提条件が満たされていることを確認します。

9. Next (次へ) をクリックします。

**Recovery Mode Selection**(リカバリモード選択)画面に3つのオプションが表示されます。

- System Recovery (システムリカバリ)
- Windows Recovery Wizard (Windows リカバリウィザード)
- Factory Reset (工場出荷時の状態にリセット)
- 10. Factory Reset(工場出荷時の状態にリセット)オプションを選択します。

このオプションでは、工場出荷時のイメージからオペレーティングシステムのディスクを回復します。

**11. Next**(次へ) をクリックします。

This operation will recover the operating system. All OS disk data will be overwritten (この操作はオペレーティングシステムを回復します。OS ディスクデータはすべて上書きされます) という警告メッセージがダイアログボックスに表示されます。

- **12.** Yes (はい) をクリックします。 オペレーティングシステムのディスクの工場出荷時のリセット状態への復元が開始されます。
- **13.** 工場出荷時の状態にリセットするリカバリ処理が完了したら、RASR Completed (RASR が完了しました) 画面で Finish (終了) をクリックします。

# Dell DL1300の設定

# 設定概要

設定には、DL1300 Core Console にリモートでアクセスするためのブラウザの設定、ライセンスの管理、ア ラートと通知のセットアップなどのタスクが含まれます。Core の設定が完了すると、エージェントを保護 し、リカバリを実行することができるようになります。

✓ メモ: DL1300 Backup To Disk アプライアンスを使用しているときは、Core の設定に Appliance (アプ ライアンス) タブを使用することをお勧めします。

# DL1300 Core Console にリモートでアクセスするためのブ ラウザの設定

リモートマシンから Core Console に正常にアクセスするには、お使いのブラウザの設定を変更する必要が あります。次の手順は、Internet Explorer、Google Chrome、および Mozilla Firefox のブラウザ設定の変更 方法の詳細を示しています。

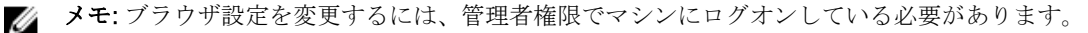

✓ メモ: Chrome では Internet Explorer の設定が使用されるため、Internet Explorer を使用して Chrome の変更を行う必要があります。

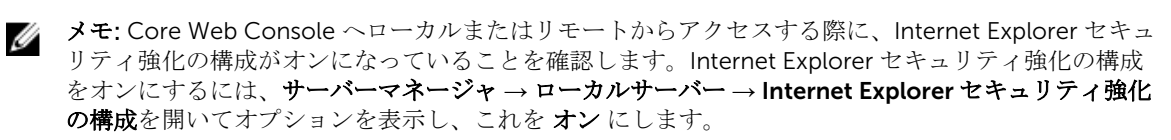

## Internet Explorer と Chrome でのブラウザ設定

Internet Explorer と Chrome でのブラウザ設定を行うには、次の手順を実行します。

- 1. インターネットオプション 画面から、セキュリティ タブを選択します。
- 2. 信頼済みサイト をクリックし、サイト をクリックします。
- 3. オプション このゾーンのサイトにはすべてサーバーの確認(https:)を必要とするの選択を解除し、 http://<AppAssure 5 Core をホストしているアプライアンスサーバーのホスト名または IP アドレス> を 信頼済みサイト に追加します。
- 4. 閉じる をクリックし、信頼済みサイト を選択し、レベルのカスタマイズ をクリックします。
- 5. その他 → 混在したコンテンツを表示する までスクロールし、有効にする を選択します。
- 6. 画面の一番下の ユーザー認証 → ログオン までスクロールし、現在のユーザー名とパスワードで自動的 にログオンする を選択します。
- 7. OK をクリックし、詳細設定 タブを選択します。
- 8. マルチメディア までスクロールし、Webページのアニメーションを再生する を選択します。
- 9. セキュリティ までスクロールし、統合 Windows 認証を使用する をチェックし、OK をクリックします。

## Firefox でのブラウザ設定

Firefox でブラウザ設定を変更するには、次の手順を実行します。

- **1.** Firefox のアドレスバーに about:config と入力し、プロンプトが表示されたら I'll be careful, I promise (細心の注意を払って使用する)をクリックします。
- 用語 ntlm を検索します。
   検索結果が3件以上表示されます。
- **3.** network.automatic-ntlm-auth.trusted-uris をダブルクリックし、お使いのマシンに合わせて次の設定 を入力します。
  - ローカルマシンの場合、ホスト名を入力します。
  - リモートマシンの場合、Coreをホストしているアプライアンスシステムのホスト名または IP アドレスをコンマで区切って入力します(例: IP アドレス、ホスト名)。
- 4. Firefox を再起動します。

## DL1300 Core Console へのアクセス

トピック「<u>Internet Explorer での信頼済みサイトのアップデート</u>」で説明されているとおりに信頼済みサイトをアップデートし、トピック「<u>DL1300 Core Console にリモートでアクセスするためのブラウザの設定</u>」 で説明されているとおりにお使いのブラウザを設定してください。Internet Explorer で信頼済みサイトをア ップデートし、ブラウザを設定した後は、次の操作のいずれかを実行して Core Console にアクセスします。

- Core サーバーにローカルでログインして、Core Console アイコンをダブルクリック。
- ウェブブラウザに次の URL のどちらかを入力。
  - https://<yourCoreServerName>:8006/apprecovery/admin/core
  - https://<yourCoreServerIPaddress>:8006/apprecovery/admin/core

#### Internet Explorer での信頼済みサイトのアップデート

Internet Explorer で信頼済みサイトをアップデートするには、次の手順を実行します。

- **1.** Internet Explorer を開きます。
- 2. ファイル、ビューの編集、およびその他のメニューが表示されない場合は、<F10>を押します。
- 3. ツール メニューをクリックして、インターネットオプション を選択します。
- 4. インターネットオプション ウィンドウで、セキュリティ タブをクリックします。
- 5. 信頼済みサイトをクリックし、サイトをクリックします。
- 6. この Web サイトをゾーンに追加する に、表示名用に指定した新しい名前を使用して https://[表示名] を 入力します。
- 7. 追加をクリックします。
- 8. この Web サイトをゾーンに追加する に、about:blank と入力します。
- 9. 追加をクリックします。
- 10. 閉じる をクリックして、OK をクリックします。

## ライセンスの管理

お使いの DL1300 ライセンスは、Core Console から直接管理することができます。このコンソールからは、 ライセンスキーを変更したり、ライセンスサーバーと通信することができます。また、Core Console の Licensing (ライセンス) ページからライセンスポータルにアクセス、または https:// licenseportal.com で ライセンスポータルにアクセスすることもできます。 Licensing (ライセンス) ページには以下の情報が含まれています。

- ライセンスタイプ
- ライセンスステータス
- リポジトリの詳細
- レプリケーションマスターコア (インバウンド)
- レプリケーションスレーブコア (アウトバウンド)
- 同時ロールアップ
- ロールアップ保持ポリシー
- 暗号化キー
- エクスポートの仮想スタンバイ
- マウント可否チェック
- Exchange ログの切り捨て
- SQL ログの切り捨て
- 最小スナップショット間隔

#### ライセンスポータルサーバーとの通信

AppAssure 5 Core Console は、ライセンスポータルで行われた変更をアップデートするためにポータルサー バーと通信します。ポータルサーバーとの通信は指定された間隔で自動的に行われますが、オンデマンドで 通信を開始することもできます。

ポータルサーバーと通信するには、次の手順を実行します。

- 1. Core Console に移動して、**Configuration (設定)** → Licensing (ライセンス) をクリックします。 Licensing (ライセンス) ページが表示されます。
- **2.** License Server(ライセンスサーバー)オプションから、Contact Now(今すぐ通信)をクリックしま す。

### ライセンスキーの変更

ライセンスキーを変更するには、次の手順を実行します。

- Core Console に移動して、Configuration(設定) → Licensing (ライセンス)を選択します。
   Licensing (ライセンス) ページが表示されます。
- **2.** License Details (ライセンス詳細) のページから、Change License (ライセンス変更) をクリックしま す。

Change License (ライセンスの変更) ダイアログボックスが表示されます。

- **3.** 新しいライセンスキーにアップデートします。ライセンスキーをアップデートするには、次の手順を実行します。
  - Upload License File (ライセンスファイルのアップロード)ボックスにある Browse (参照) タブを使用して、適切なライセンスキーを選択します。

適切なライセンスをダウンロードするには、次の手順を実行します。

- 1. www.rapidrecovery.licenseportal.com にアクセスします。
- 2. そのページの左上隅にある Software (ソフトウェア) ドロップダウンメニューから Appliance (アプライアンス)を選択します。

使用可能なすべてのライセンスと関連情報が表示されます。

- Actions (アクション)列で、ダウンロードアイコンをクリックします。
   ライセンスがお使いのシステムにダウンロードされます。
- Enter License Key (ライセンスキーの入力) フィールドにライセンスキーを入力します。
- Continue (続行)をクリックします。
   お使いのシステム上のライセンスがアップデートされます。

#### AppAssure 言語の手動変更

AppAssure では、AppAssure アプライアンス設定ウィザードの実行中に選択した言語を、サポートされている任意の言語に変更することができます。 AppAssure 言語を希望の言語に変更するには、次の手順を実行します。

- **1.** regedit コマンドを使用してレジストリエディタを起動します。
- 2. HKEY\_LOCAL\_MACHINE  $\rightarrow$  SOFTWARE  $\rightarrow$  AppRecovery  $\rightarrow$  Core  $\rightarrow$  Localization に移動します。
- **3.** Lcid を開きます。
- **4.** decimal (10 進数) を選択します。
- 5. Value data (値のデータ) ボックスに必要な言語値を入力します。サポートされている言語値は次の とおりです。
  - a. 英語:1033
  - b. ポルトガル語 (ブラジル):1046
  - c. スペイン語:1034
  - d. フランス語:1036
  - e. ドイツ語:1031
  - f. 簡体字中国語:2052
  - g. 日本語:1041
  - h. 韓国語:1042
- 6. 各サービスを次の順序で右クリックして再起動します。
  - a. Windows Management Instrumentation
  - b. SRM Web Service
  - c. AppAssure Core
- 7. ブラウザのキャッシュをクリアします。
- 8. ブラウザを閉じ、デスクトップアイコンからコアコンソールを再起動します。

## インストール中におけるオペレーティングシステム言語の変更

実行中の Windows インストールで、コントロールパネルを使用して言語パックを選択し、追加の国際対応 設定を設定できます。

オペレーティングシステム(OS)の言語を変更するには、次の手順を実行します。

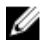

**メモ:** OS と AppAssure には同じ言語を設定することをお勧めします。異なる言語を設定した場合、一部のメッセージでそれらの言語が混在して表示されることがあります。

✔ メモ: AppAssure の言語を変更する前に、OS の言語を変更することをお勧めします。

- 1. Start (スタート) ページで、language (言語) と入力し、検索範囲が Settings (設定) に設定されて いることを確認します。
- 2. Results (結果) パネルで、Language (言語) を選択します。
- 3. Change your language preferences (言語の設定の変更) ペインで、Add a language (言語の追加) を 選択します。
- 4. インストールする言語を参照または検索します。 たとえば、Catalan(カタルニア語)を選択し、Add(追加)を選択します。これにより、カタルニア語 が使用言語の1つとして追加されます。
- 5. Change your language preferences (言語の設定の変更) ペインで、追加した言語の横にある Options (オプション)を選択します。
- 6. お使いの言語に対して言語パックが利用可能な場合は、Download and install language pack (言語パックをダウンロードしてインストールします)を選択します。
- 7. 言語パックがインストールされると、その言語は Windows の表示言語として使用可能になります。
- 8. この言語を表示言語にするには、その言語を言語リストの一番上に移動させます。
- **9.** 変更を有効にするために、一度ログアウトして Windows に再度ログインします。

# エージェントスナップショットデータの暗号化

Core では、リポジトリ内のエージェントスナップショットデータの暗号化が可能です。DL1300 は、レジス トリ全体を暗号化するかわりに、リポジトリ内のエージェントの保護中に暗号化キーを指定できます。これ により、キーを異なるエージェントで再利用することができます。

エージェントスナップショットデータを暗号化するには、次の手順を実行します。

- **1.** Core から、**Configuration**(設定)  $\rightarrow$  **Manage**(管理)  $\rightarrow$  **Security**(セキュリティ)をクリックしま す
- **2.** Actions (アクション) をクリックして、Add Encryption Key (暗号化キーを追加) をクリックします。 Create Encryption Key(暗号化キーの作成)ページが表示されます。
- 3. 以下の情報をすべて入力します。

フィールド 説明

Name (名前) 暗号化キーの名前を入力します。

Comment (コメン 暗号化キーのコメントを入力します。これは、暗号化キーの追加詳細を提供する ト) ために使用されます。

Passphrase (パスフ パスフレーズを入力します。アクセスを制御するために使用されます。 レーズ)

Confirm パスフレーズを再入力します。パスフレーズの入力を確認するために使用されま Passphrase(パスフ す。

レーズの確認)

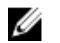

メモ:パスフレーズを失うとデータがアクセス不能になることから、暗号化パスフレーズを記録し ておくことをお勧めします。詳細については、『Dell DL1300 Appliance User's Guide』(Dell DL1300 アプライアンスユーザーズガイド)の「セキュリティの管理」の章を参照してください。

# 電子メールサーバーと電子メール通知テンプレートの設定

イベントについての電子メール通知を受け取るには、電子メールサーバーと電子メール通知テンプレートを 設定します。

メモ:また、電子メールアラートメッセージが送信される前に、Notify by email(電子メールで通知) オプションの有効化を含む、通知グループ設定を行う必要もあります。電子メールアラートを受け取る イベントの指定についての詳細は、Dell.com/support/home で『Dell DL1300Appliance User's Guide』(Dell DL1300 アプライアンスユーザーズガイド)の「システムイベントのための通知グループ の設定」を参照してください。

電子メールサーバーと電子メール通知テンプレートを設定するには、次の手順を実行します。

- **1**. Core から **Configuration**(設定)タブを選択します。
- 2. Manage (管理) オプションから、Events (イベント) をクリックします。
- **3.** Email SMTP Settings (電子メール SMTP 設定) ペインで、Change (変更) をクリックします。 Email Notification Configuration (電子メール通知設定) ダイアログボックスが表示されます。
- **4. Enable Email Notifications**(電子メール通知を有効にする)を選択し、次で説明されている電子メール サーバーの詳細を入力します。

テキストボック 説明 ス

SMTP Server 電子メール通知テンプレートによって使用される電子メールサーバーの名前を入 (SMTP サーバー) 力します。命名規則には、ホスト名、ドメイン、およびサフィックスが含まれま す。たとえば、smtp.gmail.com と入力します。

**Port(ポート)** ポート番号を入力します。この番号は電子メールサーバー用のポートの識別に使用されます。たとえば、Gmailの場合はポート 587 を入力します。 デフォルト値は 25 です。

Timeout 接続の試行がタイムアウトするまでの時間の長さを指定するために、整数値を入 (seconds) (タイム 力します。この数値は電子メールサーバーへの接続試行時にタイムアウトするま

**アウト(秒))** での時間を秒単位で設定するために使用されます。 デフォルトは 30 秒 です。

TLS このオプションは、メールサーバーがトランスポート層セキュリティ(TLS)またはセキュアソケット層(SSL)などのセキュア接続を使用する場合に選択します。

Username (ユーザ 電子メールサーバーのユーザー名を入力します。

一名)

```
Password (パスワ 電子メールサーバーにアクセスするためのパスワードを入力します。
```

ード)

From (差出人) 返信用電子メールアドレスを入力します。これは、電子メール通知テンプレート 用の返信電子メールアドレスを指定するために使用されます。たとえば、 noreply@localhost.com と入力します。

27

テキストボック 説明 ス

Email Subject (電 電子メールテンプレートの件名を入力します。これは、電子メール通知テンプレ
 子メールの件名) ートの件名を定義するために使用されます。たとえば、<hostname> <level> <name> と入力します。

Email (電子メール) イベント、発生日時、および重要度を示すテンプレートの本文の情報を入力します。

- 5. Send Test Email (テスト電子メールの送信)をクリックして、結果を確認します。
- 6. テストの結果に問題がないことを確認したら、OK をクリックします。

4

# サーバーを保護するための準備

## 概要

DL1300 を使用してデータを保護するには、保護のために Core Console でワークステーションや、Exchange Server、SQL Server、Linux サーバーなどのサーバーを追加する必要があります。

Core Console では、エージェントがインストールされているマシンを識別し、保護するボリューム(例えば Microsoft Windows 記憶域容量)を指定することができ、保護スケジュールの定義、暗号化などのセキュリ ティ対策の追加なども実行できます。ワークステーションおよびサーバーを保護するために、Core Conso にアクセスする方法については、「マシンの保護」を参照してください。

## マシンの保護

AppAssure Appliance と Core の設定後は、バックアップする予定のマシンに接続できることを確認します。 マシンを保護するには、次の手順を実行します。

- **1.** Core Console に移動し、**Machines**(マシン)タブを選択します。
- Actions (アクション) ドロップダウンメニューで、Protect Machine (マシンを保護) をクリックします。

**Connect**(接続)ダイアログボックスが表示されます。

3. Connect (接続) ダイアログボックスで、接続先のマシンに関する情報を次の表の説明に従って入力します。

Host (ホスト) 保護するマシンのホスト名または IP アドレス。

**Port(ポート)** Core がマシン上のエージェントと通信するときに使用するポート番号。

**Username (ユーザ** このマシンへの接続に使用するユーザー名 (administrator など)。 **一**名)

Password (パワー このマシンに接続するために使用するパスワード。 ド)

- 4. Connect (接続) をクリックします。
- 5. エラーメッセージが表示される場合は、アプライアンスがバックアップ対象のマシンに接続できません。 この問題を解決するには、次の手順を実行します。
  - a. ネットワーク接続性をチェックします。
  - b. ファイアウォール設定をチェックします。
  - c. AppAssure サービスと RPC が実行中であることを確認します。
  - d. ドメイン名サービスルックアップを確認します(該当する場合)。

## ネットワーク接続性のチェック

ネットワーク接続性をチェックするには、次の手順を実行します。

- 1. 接続先となるクライアントシステムで、コマンドラインインタフェースを開きます。
- 2. コマンド ipconfig を実行して、クライアントの IP アドレスをメモします。
- 3. アプライアンスでコマンドラインインタフェースを開きます。
- 4. コマンド ping <クライアントの IP アドレス> を実行します。
- 5. 結果に応じて、次のいずれかを行います。
  - クライアントが ping に応答しない場合は、サーバーの接続性とネットワーク設定を確認します。
  - クライアントが応答する場合は、ファイアウォール設定が DL1300 コンポーネントの実行を許可して いることをチェックします。

#### ファイアウォール設定のチェック

クライアントがネットワークに適切に接続されているにもかかわらず Core Console で認識できない場合 は、ファイアウォールをチェックして、必要なインバウンドおよびアウトバウンド通信が許可されているこ とを確認してください。

Core と、Core がバックアップしているクライアントでファイアウォール設定をチェックするには、次の手順を実行します。

- 1. DL1300 アプライアンスで、スタート → コントロールパネルとクリックします。
- コントロールパネル で システムとセキュリティ をクリックし、Windows ファイアウォール で ファイ アウォールステータスのチェック をクリックします。
- 3. 詳細設定 をクリックします。
- 4. セキュリティが強化された Windows ファイアウォール 画面で、受信の規則 をクリックします。
- 5. Core とポートが 有効 列で はい を示していることを確認します。
- 6. 規則が有効になっていない場合は、Core を右クリックして 規則の有効化 を選択します。
- 7. 送信の規則 をクリックして、Core について同じことを確認します。

#### DNS 解決のチェック

バックアップしようとしているマシンが DNS を使用する場合は、DNS 前方ルックアップと逆引きルックア ップが正しいことを確認してください。

逆引きルックアップが正しいことを確認するには、次の手順を実行します。

- **1.** アプライアンスで、C:\Windows\system32\drivers\etc ホストに移動します。
- 2. DL1300 にバックアップされる各クライアントの IP アドレスを入力します。

## ネットワークアダプタのチームミング

デフォルトでは、DL1300 アプライアンス上のネットワークアダプタ(NIC)はバインドされておらず、シス テムのパフォーマンスに影響を与えます。NIC を1つのインタフェースにチーム化することをお勧めしま す。NIC のチーミングには次が必要です。

- Broadcom Advanced Control Suite の再インストール
- NIC チームの作成

#### Broadcom Advanced Configuration Suite の再インストール

Broadcom Advanced Configuration Suite を再インストールするには、次の手順を実行します。

- C:\Install\BroadcomAdvanced に移動して setup (セットアップ)をダブルクリックします。 InstallShield ウィザード が表示されます。
- 2. Next (次へ) をクリックします。
- 3. Modify (変更)、Add (追加)、または Remove (削除) をクリックします。 Custom Setup (カスタムセットアップ) ウィンドウが表示されます。
- **4.** CIM Provider (CIM プロバイダ) をクリックして、This feature will be installed on local hard drive (この機能をローカルハードドライブにインストールする)を選択します。
- 5. BASP をクリックして、This feature will be installed on local hard drive (この機能をローカルハード ドライブにインストールする)を選択します。
- 6. Next (次へ) をクリックします。
- 7. Install (インストール) をクリックします。
- 8. Finish (終了) をクリックします。

NIC チームの作成

✓ メモ: Windows 2012 Server のネイティブチーミングインタフェースは使用しないことをお勧めします。チーミングアルゴリズムはインバウンドトラフィックではなく、アウトバウンドトラフィック用に最適化されており、チーム内により多くのネットワークポートがある場合にでも、バックアップ作業負荷でのパフォーマンスが不十分です。

NIC チーミングを作成するには、次の手順を実行します。

**1.** Start (スタート)  $\rightarrow$  Search (検索)  $\rightarrow$  Broadcom Advanced Control Suite と進みます。

✓ メモ: Broadcom Advanced Control Suite を使用するときは、Broadcom ネットワークカードのみ を選択してください。

- 2. Broadcom Advanced Control Suite で、Teams (チーム) → Go to Team View (チームビューに移動) を選択します。
- 3. 左側の Hosts list(ホストリスト)で、DL1300 アプライアンスのホスト名を右クリックして Create Team (チームの作成)を選択します。

**Broadcom Teaming Wizard**(Broadcom チーミングウィザード)ウィンドウが表示されます。

- 4. Next (次へ) をクリックします。
- 5. チームの名前を入力して Next (次へ)をクリックします。
- 6. Team Type (チームタイプ)を選択して Next (次へ)をクリックします。
- 7. チームに参加させるアダプタを選択して Add (追加) をクリックします。
- 8. チームに参加させるその他すべてのアダプタでこの手順を繰り返します。
- 9. チーム用のアダプタをすべて選択したら、Next(次へ)をクリックします。
- **10.** チームで障害が発生したときにデフォルトとして使用できる NIC を希望する場合は、スタンバイ NIC を 選択します。
- 11. LiveLink を設定するかどうかを選択して、Next(次へ)をクリックします。
- **12.** Skip Manage VLAN (VLAN の管理を省略)を選択して、Next (次へ)をクリックします。
- **13.** Commit changes to system (変更をシステムにコミット)を選択して、Finish (終了) をクリックしま す。
- 14. ネットワーク接続が中断されたことを警告されたら Yes (はい) をクリックします。

✓ メモ: NIC チームの構築には最大約5分かかります。

### 同時ストリームの調整

デフォルトでは、AppAssure はアプライアンスに対して3つの同時ストリームを許可するように設定されて います。ストリーム数は、バックアップを行っているマシン(エージェント)数に1を足した数にすること が推奨されます。例えば、6つのエージェントをバックアップしている場合は、Maximum Concurrent Transfers(最大同時転送数)を7に設定する必要があります。

同時ストリーム数を変更するには、次の手順を実行します。

- 1. Configuration (設定) タブを選択して Settings (設定) をクリックします。
- 2. Transfer Queue (転送キュー) で change (変更) を選択します。
- 3. バックアップするクライアントの数より最低1大きい数になるように Maximum Concurrent Transfers(最大同時転送数)を変更します。

# クライアントでのエージェントのインストール

AppAssure アプライアンスによってバックアップされる各クライアントには、AppAssure エージェントがイ ンストールされている必要があります。AppAssure Core コンソールでは、エージェントをマシンに導入する ことが可能です。エージェントをマシンに導入するには、クライアントにプッシュするためのエージェント を1タイプ選択する事前設定が必要です。この方法は、すべてのクライアントが同じオペレーティングシス テムを実行している場合に便利です。ただし、異なるバージョンのオペレーティングシステムがあるときは、 マシン上にエージェントをインストールする方が簡単な場合もあります。

また、マシンを保護するプロセスの最中に、エージェントソフトウェアをエージェントマシンに導入するこ とも可能です。このオプションは、まだエージェントソフトウェアがインストールされていないマシンで利 用できます。マシン保護中におけるエージェントマシンの導入についての詳細は、Dell.com/support/home で『Dell DL1300 Appliance User's Guide』(Dell DL1300 アプライアンスユーザーズガイド)を参照してく ださい。

## リモートでのエージェントのインストール (プッシュ)

エージェントをリモートでインストール(プッシュ)するには、次の手順を実行します。

- 1. クライアントが Windows Server 2012 よりも古いオペレーティングシステムバージョンを実行してい る場合は、クライアントに Microsoft .NET 4 framework がインストールされていることを確認してくだ さい。
  - a. クライアントで Windows Server Manager を起動します。
  - b. Configuration (設定)  $\rightarrow$  Services (サービス) をクリックします。
  - c. Microsoft .NET Framework がサービスのリストに表示されていることを確認します。 インストールされていない場合は、microsoft.com からインストール用のコピーを入手できます。
- エージェントインストールパッケージへのパスを確認または変更します。
  - a. AppAssure Core コンソールで、Configuration (設定) タブをクリックして、左パネルの Settings (設定)をクリックします。
  - b. **Deploy Settings**(展開設定)領域で、**Change**(変更)をクリックします。
  - c. エージェントの場所について次の情報をすべて入力します。

フィールド 説明

Agent Installer エージェントの folder\file への正確なパスを指定します。 Name(エージェン

トインストーラ名)

**Core Address** AppAssure Core を実行しているアプライアンスの IP アドレスを指定しま (**Core アドレス**) す。

✓ メモ:デフォルトでは、Core Address (Core アドレス)は空白です。インストールファイルはアプライアンス上にインストールされるため、 Core Address (Core アドレス)フィールドに IP アドレスは必要ありません。

- d. **OK** をクリックします。
- 3. Tools (ツール) タブをクリックして、左パネルにある Bulk Deploy (一括展開) をクリックします。
  - メモ: クライアントにすでにエージェントがインストールされている場合、インストールプログラムがエージェントのバージョンを検証します。プッシュしようとしているエージェントがインストールされているバージョンよりも新しい場合は、インストールプログラムがエージェントのアップグレードを提示します。ホストにエージェントの現行バージョンがインストールされている場合は、一括展開が AppAssure Core とエージェント間の保護を開始します。
- **4.** クライアントのリストですべてのクライアントを選択し、**Verify**(確認)をクリックして、マシンがア クティブで、エージェントが展開可能であることを確認します。
- 5. Message (メッセージ) 列にマシンが準備完了であることが示されたら、Deploy (展開) をクリックします。
- 6. 展開のステータスを監視するには、Events (イベント) タブを選択します。 エージェントの展開後、クライアントのバックアップが自動的に開始します。

## マシンを保護する時のエージェントソフトウェアの導入

保護のためにエージェントを追加するプロセス中に、エージェントをダウンロードして導入することができます。

メモ:この手順は、保護するマシンにエージェントソフトウェアをすでにインストールした場合は必要 ありません。

エージェントを保護するために追加するプロセス中にエージェントを導入するには、次の手順を実行します。

- 1. ダイアログボックスに適切な接続設定を入力したら、Protect Machine (マシンの保護) → Connect (接続) に移動します。
- Connect (接続) をクリックします。
   Deploy Agent (エージェントの導入) ダイアログボックスが表示されます。
- Yes (はい) をクリックして、エージェントソフトウェアをリモートでマシンに導入します。
   Deploy Agent (エージェントの導入) ダイアログボックスが表示されます。
- 4. 次のようにログインおよび保護設定を入力します。
  - Host name (ホスト名) 保護するマシンのホスト名または IP アドレスを指定します。
  - Port (ポート) Core がマシン上のエージェントと通信するポートの番号を指定します。デフォルト値は 8006 です。
  - User name (ユーザー名) このマシンに接続するために使用されるユーザー名を指定します。例 えば、administrator です。

- Password (パスワード) このマシンに接続するために使用されるパスワードを指定します。
- **Display name** (表示名) Core Console 上に表示されるマシン用の名前を指定します。表示名はホ スト名と同じ値にすることができます。
- Protect machine after install (インストール後にマシンを保護) このオプションを選択すると、マシンを追加した後で保護のために DL1300 によるデータのベーススナップショットの取得が有効になります。このオプションは、デフォルトで選択されています。このオプションの選択を解除する場合は、データ保護を開始する準備が整ったときにスナップショットを手動で強制する必要があります。スナップショットを手動で強制することについての詳細は、Dell.com/support/home で『Dell DL1300 Appliance User's Guide』(Dell DL1300 アプライアンスユーザーズガイド)の「スナップショットの強制」を参照してください。
- Repository (リポジトリ) エージェントからのデータを保存するためのリポジトリを選択します。

💋 メモ:単一のリポジトリに複数のエージェントからのデータを保存することができます。

 Encryption Key(暗号化キー) – リポジトリに保存されるこのマシン上の全ボリュームのデータに 暗号化を適用するかどうかを指定します。

メモ:リポジトリの暗号化設定は、Core Console の Configuration (設定) タブで定義します。
 5. Deploy (導入) をクリックします。

Deploy Agent (エージェントの導入) ダイアログボックスが閉じます。保護対象マシンのリストに選択 したエージェントが表示されるのが遅れる場合があります。

# クライアントでの Microsoft Windows エージェントのイン ストール

エージェントをインストールするには、次の手順を実行します。

- 1. クライアントに the Microsoft .NET 4 framework がインストールされていることを確認します。
  - a. クライアントで Windows Server Manager を起動します。
  - b. Configuration (設定)  $\rightarrow$  Services (サービス) をクリックします。
  - c. Microsoft .NET Framework がサービスのリストに表示されていることを確認します。 インストールされていない場合は、microsoft.com からコピーを入手できます。
- 2. エージェントをインストールします。
  - a. AppAssure アプライアンスで、バックアップするクライアントに対してディレクトリ C:\install \AppAssure を共有します。
  - b. クライアントシステムで、AppAssure アプライアンス上の C:\install\AppAssure にドライブをマップ します。
  - c. クライアントシステムで C:\install\AppAssure ディレクトリを開き、クライアントシステム用に正し いエージェントをダブルクリックして、インストールを開始します。

# ライセンスポータルを使用したエージェントの追加

💋 メモ:エージェントをダウンロードおよび追加するには、管理者権限が必要です。

エージェントを追加するには、次の手順を実行します。

 AppAssure 5 License Portal Home (AppAssure 5 ライセンスポータルホーム) ページでグループを選択 し、次に Download Agent (エージェントのダウンロード) をクリックします。 **Download Agent**(エージェントのダウンロード)ダイアログボックスが表示されます。

- 2. ダウンロードするインストーラバージョンの横にある Download (ダウンロード) をクリックします。 次から選択できます。
  - 32 ビット Windows インストーラ
  - 64 ビット Windows インストーラ
  - 32 ビット Red Hat Enterprise Linux 6.3、6.4 インストーラ
  - 64 ビット Red Hat Enterprise Linux 6.3、6.4 インストーラ
  - 32 ビット CentOS 6.3、6.4 インストーラ
  - 64 ビット CentOS 6.3、6.4 インストーラ
  - 32 ビット Ubuntu 12.04 LTS、13.04 インストーラ
  - 64 ビット Ubuntu 12.04 LTS、13.04 インストーラ
  - 32 ビット SUSE Linux Enterprise Server 11 SP2、SP3 インストーラ
  - 64 ビット SUSE Linux Enterprise Server 11 SP2、SP3 インストーラ
  - Microsoft Hyper-V Server 2012

💋 メモ: デルは、上記の Linux ディストリビューションをサポートし、リリース済みカーネルバージ ョンのテストを行っています。

💋 メモ: Microsoft Hyper-V Server 2012 にインストールされたエージェントは、Windows Server 2012 の Core Edition モードで動作します。

Agent (エージェント) ファイルがダウンロードされます。

3. Installer (インストーラ) ダイアログボックスで Run (実行) をクリックします。

💋 メモ: Core マシンを使用したエージェントの追加についての情報は、Dell.com/support/home に ある『Dell DL1300 Appliance User's Guide』(Dell DL1300 アプライアンスユーザーズガイド)の 「エージェントの導入(プッシュインストール)」を参照してください。

# Linux マシンへのエージェントのインストール

Core を使用して保護するすべての Linux サーバーに、ディストリビューション固有の 32 ビットまたは 64 ビットのインストーラをダウンロードしてください。インストーラは、https://licenseportal.com にある License Portal (ライセンスポータル) からダウンロードできます。詳細に関しては、ライセンスポータルを 使用したエージェントの追加を参照してください。

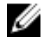

メモ:マシンの保護に関するセキュリティは、Linux 内の Pluggable Authentication Module (PAM) に 基づいています。libpam を使用したユーザーの認証後、ユーザーが次のいずれかのグループ内にいる 場合にのみ、マシンを保護する権限が与えられます。

- sudo
- admin
- appassure
- wheel

マシンの保護の詳細に関しては、Dell.com/support/home にある『Dell DL1300 Appliance User's Guide』(Dell DL1300 アプライアンスユーザーズガイド)の「マシンの保護」の項を参照してくださ W.

インストール手順は、お使いの Linux ディストリビューションによって異なります。お使いのディストリビ ューションでの Linux エージェントのインストールの詳細に関しては、次を参照してください。

- Ubuntu でのエージェントのインストール
- Red Hat Enterprise Linux と CentOS でのエージェントのインストール
- SUSE Linux Enterprise Server でのエージェントのインストール

💋 メモ: Linux エージェントのインストールは、UFW、Yast2、または system-config-firewall を使用して 適用されなかったファイアウォール規則をすべて上書きします。 ファイアウォール規則を手動で追加した場合は、インストール後に AppAssure ポートを手動で追加す る必要があります。既存の規則のバックアップは /var/lib/appassure/backup.fwl に書き込まれます。

Core によるエージェントへのアクセスのため、TCP ポート 8006 および 8009 について、エージェン トを実行しているすべてのサーバーに対してファイアウォール例外を追加する必要があります。

## Linux エージェントファイルの場所

Linux エージェントファイルは、すべてのディストリビューションで次のディレクトリにあります。

| コンポーネント                                | 場所 / パス                                                                              |  |
|----------------------------------------|--------------------------------------------------------------------------------------|--|
| mono                                   | /opt/appassure/mono                                                                  |  |
| agent                                  | /opt/appassure/aagent                                                                |  |
| aamount                                | /opt/appassure/amount                                                                |  |
| aavdisk および<br>aavdctl                 | /usr/bin                                                                             |  |
| aavdisk の設定ファ<br>イル                    | /etc/appassure/aavdisk.conf                                                          |  |
| aamount と agent<br>のラッパー               | <ul><li>/usr/bin/aamount</li><li>/usr/bin/aagent</li></ul>                           |  |
| aavdisk と agent の<br>autorun スクリプ<br>⊾ | <ul> <li>/etc/init.d/appassure-agent</li> <li>/etc/init.d/appassure-vdisk</li> </ul> |  |

## エージェントの依存関係

次の依存関係は必須であり、エージェントインストーラパッケージの一部としてインストールされます。

Ubuntu の場合 依存関係 appassure-vss には dkms, gcc, make, linux-headers-'uname-r' 次が必要です appassure-aavdisk libc6 (>=2.7-18), libblkid1, libpam0g, libpcre3 には次が必要です appassure-mono libc6 (>=2.7-18) には次が必要です

ト

依存関係 Red Hat Enterprise Linux および CentOS の場合 nbd-dkms には次 dkms, gcc, make, kernel-headers-'uname-r' kernel-devel-'uname-が必要です r ' appassure-vss には dkms, gcc, make, kernel-headers-'uname-r' kernel-devel-'uname-次が必要です r١ appassure-aavdisk nbd-dkms, libblkid, pam, pcre には次が必要です glibc >=2.11 appassure-mono には次が必要です SUSE Linux 依存関係 Enterprise Server の場合 nbd-dkms には次 dkms, gcc, make, kernel-syms が必要です appassure-vss には dkms, kernel-syms, gcc, make 次が必要です appassure-aavdisk libblkid1, pam, pcre には次が必要です glibc >= 2.11 appassure-mono には次が必要です

# Ubuntu でのエージェントのインストール

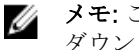

メモ: これらの手順を行う前に、Ubuntu 向けのインストーラパッケージを /home/system directory に ダウンロードするようにしてください。

Ubuntu にエージェントをインストールするには、次の手順を実行します。

- 1. root アクセス権でターミナルセッションを開きます。
- 2. エージェントインストーラを実行可能ファイルにするには、次のコマンドを入力します。

chmod +x appassure-installer\_ubuntu\_amd64\_5.x.x.xxxx.sh と入力して、<Enter>を押 します。

ファイルが実行可能ファイルになります。

💋 メモ: 32 ビットの環境では、インストーラは appassureinstaller\_ ubuntu\_i386\_5.x.x.xxxx.sh と命 名されます。

3. エージェントを解凍してインストールするには、次のコマンドを入力します。

/appassure-installer ubuntu amd64 5.x.x.xxxxx.sh と入力して、<Enter>を押します。

Linux エージェントが解凍とインストールの処理を開始します。エージェントが必要とするパッケージ やファイルがない場合は、スクリプトの一部として自動的にダウンロードおよびインストールされます。

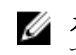

💋 メモ: エージェントが必要とするファイルの詳細に関しては、「エージェントの依存関係」を参照し てください。

インストーラのプロセスが完了すると、Ubuntu エージェントがマシン上で実行されている状態になります。 Core でこのマシンを保護する方法の詳細については、Dell.com/support/home にある『Dell DL1300 Appliance User's Guide』(Dell DL1300 アプライアンスユーザーズガイド)のトピック「ワークステーショ ンとサーバーの保護」を参照してください。

## Red Hat Enterprise Linux と CentOS でのエージェントのイ ンストール

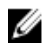

メモ: これらの手順を行う前に、Red Hat または CentOS 向けのインストーラパッケージを /home/ system directory にダウンロードするようにしてください。以下の手順は、32 ビット環境でも 64 ビッ ト環境でも同じです。

Red Hat Enterprise Linux と CentOS でエージェントをインストールするには、次の手順を実行します。

- 1. root アクセス権でターミナルセッションを開きます。
- 2. エージェントインストーラを実行可能ファイルにするには、次のコマンドを入力します。 chmod +x appassure-installer rhel amd64 5.x.x.xxxx.sh と入力して、<Enter>を押し ます。

💋 メモ: 32 ビットの環境では、インストーラは appassureinstaller rhel i386 5.x.x.xxxx.sh と命名されます。

ファイルが実行可能ファイルになります。

3. エージェントを解凍してインストールするには、次のコマンドを入力します。 /appassure-installer\_rhel\_amd64\_5.x.x.xxxx.sh と入力して、<Enter>を押します。

Linux エージェントが解凍とインストールの処理を開始します。エージェントが必要とするパッケージ やファイルがない場合は、スクリプトの一部で自動的にダウンロードおよびインストールされます。 エージェントが必要とするファイルの詳細に関しては、「エージェントの依存関係」を参照してくださ W.

インストーラの完了後は、エージェントがマシン上で実行されている状態になります。 Core でこのマシンを 保護する方法の詳細については、Dell.com/support/home にある『Dell DL1300 Appliance User's Guide』 (Dell DL1300 アプライアンスユーザーズガイド)のトピック「ワークステーションとサーバーの保護」を参 照してください。

## SUSE Linux Enterprise Server でのエージェントのインスト ール

✔ メモ: これらの手順を行う前に、SUSE Linux Enterprise Server (SLES) 向けのインストーラパッケージ を /home/system directory にダウンロードするようにしてください。以下の手順は、32 ビット環境で も64ビット環境でも同じです。

SLES にエージェントをインストールするには、次の手順を実行します。

- 1. root アクセス権でターミナルセッションを開きます。
- 2. DL1300 エージェントインストーラを実行可能ファイルにするには、次のコマンドを入力します。

chmod +x appassure-installer\_sles\_amd64\_5.x.x.xxxx.sh と入力して、<Enter>を押しま す。

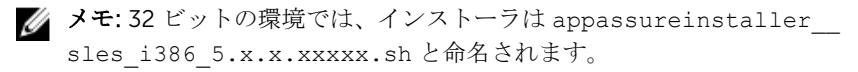

ファイルが実行可能ファイルになります。

 DL1300 エージェントを解凍してインストールするには、次のコマンドを入力します。 /appassure-installer\_sles amd64 5.x.x.xxxx.sh と入力して、<Enter>を押します。

Linux エージェントが解凍とインストールの処理を開始します。エージェントが必要とするパッケージ やファイルがない場合は、スクリプトの一部で自動的にダウンロードおよびインストールされます。 エージェントが必要とするファイルの詳細に関しては、「<u>エージェントの依存関係</u>」を参照してください。

**4.** 新しいパッケージをインストールするプロンプトが表示されたら、y と入力して <Enter> を押します。 システムがインストールの処理が終了します。

インストーラの完了後は、エージェントがマシン上で実行されている状態になります。Core でこのマシンを 保護する方法の詳細については、**Dell.com/support/home** にある『Dell DL1300 Appliance User's Guide』 (Dell DL1300 アプライアンスユーザーズガイド)の「ワークステーションとサーバーの保護」の項を参照し てください。

# よくある使用事例

本項では、DL1300の最も一般的な使用事例とともに、各シナリオに必要な情報と手順についての高レベル な概要を説明します。必要に応じて、追加の情報も記載されています。

# マシンの保護

AppAssure のバックアップおよびレプリケーションテクノロジは、VM やサーバーの高度な保護を実現する と同時に、アプリケーションとデータの柔軟なリカバリを可能にします。マシンが保護されているときは、 データの完全スナップショットおよび増分スナップショットが取得され、コアのリポジトリに保存されます。 AppAssure の保護プロセスは、スナップショット と DL1300 Smart Agent の 2 つの主要テクノロジを活用し ています。以下ではこれらについて説明します。

## スナップショット

AppAssure Agent for Windows は、Microsoft Volume Shadow Copy Service(VSS) を使用してディスクにア プリケーションデータをフリーズおよび静止させ、ファイルシステムおよびアプリケーションと整合性のあ るバックアップを取得します。スナップショットが作成されると、ターゲットサーバーのライターである VSS がコンテンツのディスクへの書き込みを防止します。ディスクへのコンテンツの書き込みを中止するプ ロセス中、すべてのディスク I/O 操作がキューに入り、再開はスナップショットが完成してからのみとなり ますが、すでに実行中の操作は完了され、開いているファイルはすべて閉じられます。詳細については、ト ピック、スナップショットプロセスを参照してください。

## Dell DL1300 Smart Agent

Smart Agent は、DL1300 Core で保護されているマシンにインストールされます。Smart Agent はディスク ボリューム上の変更されたブロックを追跡し、事前定義された保護間隔で、変更されたブロックのイメージ のスナップショットを取得します。ブロックレベルの増分スナップショットの永続的アプローチは、保護対 象マシンから Core に同じデータが繰り返しコピーされることを防ぎます。スナップショットの準備ができ ると、インテリジェントなマルチスレッドによるソケットベースの接続で、迅速に転送されます。詳細につ いては、トピック Dell DL1300 Smart Agent を参照してください。

## Smart Agent の導入

DL1300 Core によって保護されている環境内の各マシンには、AppAssure エージェントインストーラをイン ストールする必要があります。

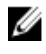

**メモ:** これらの手順はサマリです。詳細情報、または Linux エージェント用の具体的な手順については、 『Dell DL1300 Appliance User's Guide』(Dell DL1300 アプライアンスユーザーズガイド)を参照して ください。

#### 手順1: Agent ソフトウェアの入手

Smart Agent ソフトウェアは、次のいずれかの方法で入手できます。

- AppAssure Core からダウンロード Core Console にログインし、エージェントマシンにソフトウェア をダウンロードします。**Tools**(ツール)タブから **Downloads**(ダウンロード)を選択し、Agent コン ポーネントのウェブインストーラをダウンロードします。
- AppAssure ライセンスポータルからダウンロード ソフトウェアをデルソフトウェアライセンスポー タルに登録済みの場合は、ライセンスポータルにログインして、エージェントマシンにソフトウェアをダ ウンロードできます。
- マシンの保護する際に Agent ソフトウェアを展開 Protect Machine Wizard (マシンの保護ウィザー ド)を使用して、保護するマシンに Agent ソフトウェアを展開することができます。
- 一括展開機能を使用 Core がインストールされている場合、Core Console の **Tools** (ツール) タブか らアクセスできる Bulk deploy (一括展開)機能を使用して、Agent ソフトウェアを 複数のマシンに一斉 展開することができます。

#### エージェントソフトウェアのインストール

次の説明に従ってインストーラプログラムを起動し、Core内で保護する各マシンにソフトウェアをインスト ールします。Windows マシンに Agent ソフトウェアをインストールするには、次の手順を実行します。

- 1. 保護するマシンで、Agent インストーラファイルをダブルクリックします。
- **2.** Welcome (ようこそ) ページで Next (次へ) をクリックし、インストールを続行します。
- 3. License Agreement (ライセンス契約) ページで、I accept the terms in the license agreement (ライ センス契約の条件に同意します)をクリックしてから、Next(次へ)をクリックします。
  - 💋 メモ: Agent インストーラが必須ファイルの有無を検証します。必須ファイルが存在しない場合、 Agent インストーラーは必要なファイルを識別し、それに応じた結果を表示します。たとえば、 Microsoft System CLR Types for SQL Server 2008 R2 (x64) などです。
- 4. Install Prerequisites (必須ファイルのインストール)をクリックします。
- 5. 必須ファイルのインストールが完了したら、Next(次へ)をクリックします。
- 6. Installation Options (インストールオプション)ページで、インストールオプションを確認します。オ プションは、必要に応じて次に説明する方法で変更します。
  - a. Destination Folder (宛先フォルダ) テキストフィールドで、インストール先フォルダを確認しま す。場所を変更する場合は、次の手順を実行します。
    - フォルダアイコンをクリックします。
    - Browse to Destination (宛先の参照) ダイアログボックスで、新しい場所を選択します。OK を クリックします。
  - b. Port Number (ポート番号) テキストフィールドでは、エージェントと Core 間の通信に使用するポ ート番号を入力します。

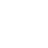

メモ: デフォルト値は8006です。ポート番号を変更する場合は、後で設定の調整が必要になる 場合に備えて、その番号をメモしておきます。

- 7. インストールオプションを確認し、Install(インストール)をクリックします。インストールが完了す ると、**Completed**(完了)ページが表示されます。
- 8. Yes, I want to restart my computer now. (はい、今すぐコンピュータを再起動します)と No, I will restart my computer later. (いいえ、後でコンピュータを再起動します)からオプションをひとつ選択 し、**Finish**(終了)をクリックします。

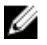

💋 メモ: Agent ソフトウェアを使用する前に、システムを再起動する必要があります。

## 保護ジョブの設定

保護を追加する際は、IP アドレスやポートなどの接続情報を定義し、保護するマシンの資格情報を指定する 必要があります。オプションとして、IP アドレスの代わりに Core Console に表示される表示名を指定する こともできます。また、マシンの保護スケジュールも定義します。

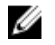

**メモ:** これらの手順はサマリです。詳細については、**Dell.com/support/home** で『Dell DL1300Appliance User's Guide』(Dell DL1300 アプライアンスユーザーズガイド)を参照してください。

#### マシンの保護

このトピックでは、指定したマシン上でデータの保護を開始する方法について説明します。

✓ メモ:マシンを保護するには、マシンに AppAssure Agent ソフトウェアがインストールされている必要 があります。この手順を行う前に Agent ソフトウェアをインストールする、または Connection (接続)ダイアログボックスで保護を定義するときにソフトウェアをエージェントに導入することができま す。マシンの保護プロセス中に Agent ソフトウェアをインストールする手順については、『Dell DL1300 Appliance User's Guide』(Dell DL1300 アプライアンスユーザーズガイド)のトピック「エー ジェントを保護する時のエージェントソフトウェアの導入」を参照してください。

保護を追加する際は、保護するマシンの名前または IP アドレス、およびそのマシン上で保護するボリューム を指定するとともに、各ボリュームに対する保護スケジュールを定義する必要があります。

複数のマシンを同時に保護するには、『Dell DL1300 Appliance User's Guide』(Dell DL1300 アプライアンス ユーザーズガイド)のトピック「複数マシンの保護」を参照してください。

マシンを保護するには、次の手順を実行します。

- **1.** AppAssure Agent ソフトウェアがインストールされたマシンをまだ再起動していない場合は、再起動します。
- コアマシン上の Core Console から、ボタンバーで Protect (保護) → Protect Machine (マシンの保護) とクリックします。

**Protect Machine Wizard**(マシンの保護ウィザード)が表示されます。

- 3. Welcome (ようこそ) ページで、適切なインストールオプションを選択します。
  - リポジトリの定義または暗号化の確立が必要ない場合は、Typical(標準)を選択します。
  - 今後 Protect Machine Wizard (マシンの保護ウィザード) で Welcome (ようこそ) ページを表示 したくない場合は、Skip this Welcome page the next time the wizard opens (次回ウィザードを開 く際にようこそページをスキップする) オプションを選択します。
- **4. Next**(次へ) をクリックします。
- Connection (接続)ページで、次の表に説明されているとおり、接続先のマシンに関する情報を入力します。

テキストボック 説明 ス

Host (ホスト) 保護するマシンのホスト名または IP アドレス。

**Port(ポート)** AppAssure Core がマシン上のエージェントと通信する際に使用するポート番号。デフォルトのポート番号は 8006 です。

テキストボック 説明 ス

**Username (ユーザ** このマシンへの接続に使用するユーザー名 (administrator など)。 - 名)

Password (パスワ このマシンに接続するために使用するパスワード。 ード)

- 6. Next (次へ) をクリックします。Protect Machine Wizard (マシンの保護ウィザード)の隣に Protection (保護)ページが表示される場合は、手順7に進みます。
  - 🜠 メモ: Install Agent (エージェントのインストール) ページが Protect Machine Wizard (マシンの 保護ウィザード)の隣に表示される場合は、Agent ソフトウェアが指定されたマシンにまだインス トールされていないことを示します。Next(次へ)をクリックして、エージェントソフトウェア をインストールしてください。Core へのバックアップの前に、Agent ソフトウェアを保護するマ シンにインストールし、再起動する必要があります。インストーラにエージェントマシンを再起動 させるには、Next(次へ)をクリックする前に、After installation, restart the machine automatically (recommended) (インストール後にマシンを自動的に再起動する(推奨))オプシ ョンを選択します。
- 7. Connect (接続) ダイアログボックスで指定したホスト名または IP アドレスがこのテキストフィールド に表示されます。オプションで、Core Console に表示されるマシンの新しい名前を入力します。
- 8. 適切な保護スケジュールを選択します。
  - デフォルトの保護スケジュールを使用するには、Schedule Settings (スケジュール設定) オプショ ンで、**Default protection (hourly snapshots of all volumes)** (デフォルトの保護(3時間間隔です べてのボリュームのスナップショットを作成))を選択します。デフォルトの保護スケジュールを使 用すると、Coreは3時間ごとに1回エージェントマシンのスナップショットを作成します。エージ ェントマシンのスナップショットは1時間に1回作成することができます(最少の場合)。保護設定 はウィザードを終了した後の任意のタイミングで変更する場合は(これには保護するボリュームの選 択が含まれます)、特定のエージェントマシンの Summary (サマリ) タブに移動します。
  - 別の保護スケジュールを定義するには、Schedule Settings (スケジュール設定) オプションで、 **Custom protection**(カスタム保護)を選択します。
- 9. 次のいずれか1つを選択します。
  - Protect Machine(マシンの保護)ウィザードで Typical (標準)を選択し、デフォルトの保護設定 を指定した場合、Finish(終了)をクリックして選択内容を確定し、ウィザードを閉じると、指定し たマシンが保護されます。
  - マシンに対してはじめて保護が追加されると、保護を当初一時停止するように指定していない限り、 ベースイメージ(保護対象ボリューム内の全データのスナップショット)が、定義したスケジュール に従って Core 上のリポジトリに転送されます。
  - **Protect Machine** (マシンの保護) ウィザードで Typical (標準) 設定を選択し、カスタム保護を指 定した場合、Next(次へ)をクリックしてカスタム保護スケジュールをセットアップします。保護 スケジュールのカスタマイズの詳細については、カスタム保護スケジュールの作成を参照してくださ W.
  - **Protect Machine**(マシンの保護)ウィザードの詳細設定と、デフォルトの保護を選択した場合は、 Next(次へ)をクリックして手順12に進み、リポジトリと暗号化のオプションを設定します。
  - Protect Machine (マシンの保護) ウィザードの詳細設定を選択し、カスタム保護を指定した場合 は、Next(次へ)をクリックして手順10に進み、保護するボリュームを選択します。
- **10.** Protection Volumes (保護ボリューム) ページで、保護したいエージェントマシンのボリュームを指定 します。保護の対象にしたくないボリュームがリストにある場合、Check(チェック)列をクリックし て選択を解除します。その後、Next(次へ)をクリックします。

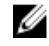

💋 メモ: System Reserved (システムにより予約済み) ボリュームと、オペレーティングシステムが あるボリューム(通常はCドライブ)を保護することをお勧めします。

- **11.** Protection Schedule (保護スケジュール) ページで、カスタム保護スケジュールを定義します。
- **12.** Repository (リポジトリ) ページで、Use an existing repository (既存リポジトリの使用) を選択しま す。
- Next(次へ) をクリックします。
   Encryption(暗号化)ページが表示されます。
- **14.** 必要に応じて、Enable Encryption(暗号化の有効化)を選択して暗号化を有効にします。

Encryption key(暗号化キー)フィールドが Encryption(暗号化)ページに表示されます。

✓ メモ:暗号化を有効にした場合、このエージェントマシン上のすべての保護対象ボリュームに適用 されます。この設定は、AppAssure 5 Core Console の Configuration(設定)タブから後ほど変更 できます。

▲ 注意: AppAssure は、256 ビットキーの暗号ブロック連鎖 (CBC) モードで AES 256 ビット暗号化を 使用します。暗号化はオプションですが、暗号化キーを設定し、定義したパスフレーズを保護する ことを強くお勧めします。データの回復に非常に重要であることから、パスフレーズを安全な場所 に保管してください。パスフレーズがないとデータは回復できません。

15. 次の表で説明されているとおりに情報を入力して、Core 用の暗号化キーを追加します。

テキストボック 説明 ス

Name (名前) 暗号化キーの名前を入力します。

Description (説明) 暗号キーに関する追加の詳細情報を提供する説明文を入力します。

Passphrase (パスフ アクセスの制御に使用するパスフレーズを入力します。 レーズ)

Confirm テキストボックスに先ほど入力したパスフレーズを再度入力します。 Passphrase (パスフ レーズの確認)

16. Finish(終了)をクリックして、設定を保存し適用します。 マシンに対してはじめて保護が追加されると、保護を当初一時停止するように指定していない限り、定 義したスケジュールに従ってベースイメージ(保護対象ボリューム内の全データのスナップショット) が AppAssure Core 上のリポジトリに転送されます。

# データのリカバリ

DL1300 では、Windows と Linux マシン両方のデータが保護されます。保護対象マシンのバックアップは、 データの復元を行うために使用することができるリカバリポイントとして、Core に保存されます。リカバリ ポイントからは、ボリューム全体を復元先マシンに復元することが可能です。リカバリポイントからデータ を復元するには、次の方法のいずれかを実行することができます。

- ファイルとフォルダのリカバリ
- Live Recovery を使用したデータボリュームのリカバリ
- Universal Recovery を使用したベアメタル復元

### ディレクトリまたはファイルのリカバリ

マウントされたリカバリポイントから任意の Windows マシンにディレクトリまたはファイルをコピー&ペーストするには、こ Windows エクスプローラを使用することができます。リカバリポイントの一部のみを

ユーザーに配布したい場合に便利です。ディレクトリとファイルをコピーする際には、コピー操作を行って いるユーザーのアクセス許可が、ペーストされたディレクトリやファイルに対して使用および適用されます。 Windows エクスプローラを使用してディレクトリまたはファイルを復元するには、次の手順を実行します。

- 復元するデータが含まれるリカバリポイントをマウントします。詳細については、『Dell DL1300 Appliance User's Guide』(Dell DL1300 アプライアンスユーザーズガイド)のトピック「Windows マシン用のリカバリポイントのマウント」を参照してください。
- 2. Windows エクスプローラでマウントされたリカバリポイントに移動し、復元したいディレクトリおよび ファイルを選択します。右クリックして Copy (コピー)を選択します。
- **3.** Windows エクスプローラで、データを復元したいマシンの場所に移動します。右クリックして Paste (貼付け)を選択します。

## ボリュームの復元

Core Console からは、システムボリューム以外のリカバリポイントからボリューム全体を復元して、復元先 マシンのボリュームを置き換えることができます。

✔ メモ:以下の手順は、復元プロセスの簡単な概要です。追加復元オプションについての詳細情報または 手順に関しては、『Dell DL1300 Appliance User's Guide』(Dell DL1300 アプライアンスユーザーズガ イド)のトピック「リカバリポイントからのボリュームの復元」を参照してください。

リカバリポイントからボリュームを復元するには、次の手順を実行します。

- Core Console で、Restore(復元)タブをクリックします。
   Restore Machine Wizard(マシンの復元ウィザード)が表示されます。
- **2.** Protected Machines (保護対象マシン)のページで、データを復元する保護対象マシンを選択し、Next (次へ)をクリックします。

U

✓ メモ:保護対象マシンには Agent ソフトウェアがインストールされている必要があり、復元操作の 実行元となるリカバリポイントがある必要もあります。

**Recovery Points**(リカバリポイント)ページが表示されます。

- 3. リカバリポイントのリストから、エージェントマシンに復元するスナップショットを検索します。
  - ✓ メモ: 必要な場合は、ページの一番下にあるナビゲーションボタンを使用して追加のリカバリポイントを表示します。または、ウィザードの Recovery Points (リカバリポイント)ページに表示されるリカバリポイントの数量を制限する場合は、ボリューム(定義されている場合)、またはリカバリポイントの作成日でフィルタすることができます。
- 4. 任意のカバリポイントをクリックして選択し、Next(次へ)をクリックします。
  - Destination(復元先)ページが表示されます。
- 5. Destination (復元先) ページで、データ復元先のマシンを次のように選択します。
  - 選択したリカバリポイントから同じエージェントマシン(例えばマシン1)にデータを復元する場合、および復元するボリュームにシステムボリュームが含まれていない場合は、Recover to a protected machine (only non-system volumes)(保護対象マシンへの復元(非システムボリュームのみ))を選択し、復元先マシン(マシン1)が選択されていることを確認して、Next(次へ)をクリックします。Volume Mapping(ボリュームマッピング)ページが表示されます。手順6に進みます。
  - 選択したリカバリポイントから別の保護対象マシンにデータを復元する場合(例えば、マシン2の 内容をマシン1のデータに置き換える場合)は、Recover to a protected machine (only non-system volumes)(保護対象マシンへの復元(非システムボリュームのみ))を選択し、復元先マシン(例え ばマシン2)をリストから選択して、Next(次へ)をクリックします。Volume Mapping(ボリュー ムマッピング)ページが表示されます。手順6に進みます。

- リカバリポイントからシステムボリューム(例えば、マシン1と命名されたエージェントマシンのC ドライブ)に復元する場合は、BMRを実行する必要があります。
- **6.** Volume Mapping(ボリュームマッピング)ページで、復元したいリカバリポイント内のボリュームご とに適切な復元先ボリュームを選択します。ボリュームを復元しない場合は、Destination Volumes(復 元先ボリューム)列で、**Do not restore**(復元しない)を選択します。
- 7. Show advanced options (詳細オプションの表示)を選択して、次の手順を実行します。
  - Windows マシンへの復元で、Live Recovery を使用する場合は、Live Recovery を選択します。 AppAssure 5 の即時リカバリテクノロジーである Live Recovery を使用することにより、Microsoft Windows 記憶域スペースを含む Windows マシンの保存済みリカバリポイントから、お使いの物理 マシンまたは仮想マシンに対して瞬時にデータを回復または復元することができます。Live Recovery は、Linux マシンでは使用できません。
  - 強制的にマウントを解除したい場合は、Force Dismount(マウント解除の強制)を選択します。 データの復元前にマウント解除を強制実行しない場合、ボリュームの使用中エラーで復元が失敗する 可能性があります。

起動 CD から起動された場合、エージェントマシンは Universal Recovery Console (URC) インタフェースを表示します。この環境は、システムドライブ、または選択されたボリュームディレクトリを Core から直接復元するために使用されます。URC の IP アドレスと認証キー資格情報は起動 CD から起動されるたびに変更されるため、メモしておきます。

- 復元したいボリュームに SQL や Microsoft Exchange データベースが含まれている場合は、Dismount Databases (データベースのマウント解除) ページでそれらをマウント解除するプロンプトが表示され ます。オプションとして、復元完了後にこれらのデータベースを再マウントしたい場合は、 Automatically remount all databases after the recovery point is restored (リカバリポイントの復元後 にすべてのデータベースを自動的に再マウントする)を選択します。Finish(終了)をクリックします。
- 9. OK をクリックして、復元プロセスが開始されたことを示すステータスメッセージを確認します。
- **10.** 復元アクションの進行状況を監視するには、Core Console で Events (イベント)をクリックします。

## ベアメタルリカバリ

AppAssure は、お使いの Windows マシンまたは Linux マシンでベアメタル復元(BMR)を行う機能を提供 します。BMR は、特定のシステムの完全なソフトウェアの設定を復元するプロセスです。「ベアメタル」と いう用語が使われているのは、復元操作がサーバからデータを回復するだけでなく、ハードドライブを再フ オーマットし、オペレーティングシステムとすべてのソフトウェアアプリケーションを再インストールする ためです。BMR を実行するには、保護されたマシンのリカバリポイントを指定し、指定された物理マシンま たは仮想マシンにロールバックします。ベアメタル復元を実行することが考えられるその他の状況には、ハ ードウェアのアップグレードやサーバーの交換が含まれます。

BMR は物理マシンと仮想マシンのどちらでも実行可能です。さらなる利点として、AppAssure では、ハード ウェアが同種であるか異種であるかに関わらず BMR を実行できます。

#### Windows マシンのベアメタル復元を実行するための前提条件

Windows マシンに対してベアメタル復元を実行するプロセスを開始するには、まず、次の条件と基準を満た していることを確認する必要があります。

- 復元するマシンのバックアップ 復元する保護対象サーバーのリカバリポイントが含まれた動作可能な AppAssure Core がある必要があります。
- 復元先のハードウェア(新規または既存、同種または異種) ターゲットマシンがエージェントのイン ストール要件を満たしている必要があります。

- イメージメディアおよびソフトウェア 空の CD または DVD とディスク書き込みソフトウェア、または ISO イメージを作成するソフトウェアを持っている必要があります。UltraVNC などの仮想ネットワークコンピューティングソフトウェアを使用してリモートでマシンを管理している場合は、VNC Viewerが必要です。
- 互換性のあるストレージドライバとネットワークアダプタドライバ 異種ハードウェアに復元する場合、そのターゲットマシンには Windows 7 PE (32 ビット)対応のストレージドライバとネットワーク アダプタドライバが必要です。これには、必要に応じてターゲットオペレーティングシステム用の RAID ドライバ、AHCI ドライバ、およびチップセットドライバが含まれます。
- 必要に応じたストレージの空き容量とパーティション ハードドライブには、ソースボリュームを格納 する宛先パーティションをターゲットマシン上に作成するために十分な容量が存在するようにしてくだ さい。宛先パーティションのサイズは、いずれもオリジナルのソースパーティションと同じかそれ以上に する必要があります。
- 互換性のあるパーティション FAT 32 EFI パーティションから起動される Windows 8 および Windows Server 2012 オペレーティングシステムは、保護およびリカバリに使用可能であり、Resilient File System (ReFS) ボリュームも使用可能です。UEFI のパーティションは単純な FAT 32 ボリュームとして扱われま す。増分転送は完全にサポートされており、保護されます。AppAssure 5 は、自動パーティショニング GPT ディスクを含む BMR 用 UEFI システムをサポートしています。

## Windows マシンのベアメタル復元を実行するためのロードマップ

IJ

**メモ:** ベアメタル復元(BMR)で使用される基本的な手順は次のとおりです。各手順の詳細については、『Dell DL1300 Appliance User's Guide』(Dell DL1300 アプライアンスユーザーズガイド)を参照してください。

Windows マシンの BMR を実行するには、次の手順を実行します。

- **1.** 起動 CD を作成します。
- 2. イメージをディスクにコピーします。
- 3. 起動 CD からターゲットサーバーを起動します。
- 4. リカバリディスクに接続します。
- 5. ボリュームをマップします。
- 6. リカバリを開始します。
- 7. 進捗状況を監視します。

# リカバリポイントの複製

レプリケーションは、リカバリポイントをコピーして、災害復旧の目的で第2の場所に送信するプロセスで す。このプロセスには、2つのコア間にペアリングされたソース/ターゲット関係が必要です。ソースコア は保護対象エージェントのリカバリポイントをコピーし、それらをリモート災害復旧サイトにあるターゲッ トコアに非同期的かつ継続的に送信します。このオフサイトの場所は、会社が所有するデータセンター(自 己管理コア)または第三者のマネージドサービスプロバイダ(MSP)の場所にすることも、クラウド環境に することもできます。MSP にレプリケートする場合、接続を要求し、自動のフィードバック通知を受け取る ことを可能にするビルトインワークフローを使用できます。レプリケーションに考えられるシナリオを次の とおりです。

 Replication to a Local Location (ローカルロケーションへのレプリケーション) – ターゲットコアは、 ローカルデータセンターまたはオンサイトの場所に配置され、複製は常に維持されます。この構成では、 Core が失われてもリカバリは妨げられません。

- Replication to an Off-site Location (オフサイトロケーションへのレプリケーション) ターゲットコアは、損失発生時におけるリカバリのためにオフサイトの災害復旧施設に設置されます。
- Mutual Replication (相互レプリケーション) 2 か所に配置された 2 つのデータセンターそれぞれにコ アがあり、これらのコアがエージェントを保護し、相互のオフサイト災害復旧バックアップとして機能し ます。このシナリオでは、各コアが、もう一方のデータセンターにあるコアにエージェントを複製しま す。
- Hosted and Cloud Replication (ホストされているレプリケーションおよびクラウドレプリケーション)

   AppAssure MSP パートナーは、データセンターまたはパブリッククラウドに複数のターゲットコアを 維持します。MSP パートナーはこれらの各コアで、1件または複数の顧客が各自のサイトのソースコアから MSP のターゲットコアにリカバリポイントを有料で複製できるようにします。

## 環境のセットアップ

ソースコアとターゲットコアの間の帯域幅が保存されたリカバリポイントの転送に対応できない場合、レプ リケーションは、ソースコアから選択された保護対象サーバーからのベースイメージとリカバリポイントの ターゲットコアへのシーディングから開始されます。このシーディングのプロセスは、定期的にスケジュー ルされているレプリケーションの基盤の役割を果たす初回転送データの一部として、またはレプリケーショ ンが一時停止または削除されている、以前複製されたマシンの復帰の場合など、いつでも実行することがで きます。この場合、Build RP Chain (RP チェーンの構築) オプションを使用することで、まだ複製されてい ないリカバリポイントをシードドライブにコピーすることができます。

レプリケーションを準備するときは、以下の点に注意する必要があります。

- 変更レート 変更レートは、保護されたデータの量が蓄積されるレートです。このレートは、保護されたボリューム上で変更されるデータの量と、ボリュームの保護間隔によって異なります。ボリューム上の1組のブロックが変更される場合は、保護間隔を短くすると変更レートが下がります。
- 帯域幅 帯域幅は、ソースコアとターゲットコア間で可能な転送スピードです。スナップショットによって作成されるリカバリポイントを常に維持できるように、帯域幅はレプリケーションの変更レートよりも大きいことが重要です。コアからコアに送信されるデータ量に応じて、複数のパラレルストリームは最大1GBイーサネット接続速度のワイヤスピードで実行される必要がある場合があります。
  - メモ: ISP によって指定される帯域幅は、使用可能な合計帯域幅です。送信帯域幅は、ネットワーク 上のすべてのデバイスで共有されます。変更レートに対応できるレプリケーション用の十分な帯域 幅があることを確認してください。
- エージェントの数 ソースコアごとに保護されるエージェントの数と、ターゲットにレプリケートする 予定の数を考慮することが重要です。DL1300 では、保護対象サーバー単位でレプリケーションを実行で きるので、特定のサーバーを複製するように選択できます。これは、保護対象のすべてのサーバーを複製 する必要があるとき、特にソースコアとターゲットコア間の帯域幅が複製されるリカバリポイントの量と サイズに対して十分でない場合に、変更レートに大きな影響を及ぼします。

ネットワーク設定によっては、レプリケーションは非常に時間のかかるプロセスになります。

以下の表には、WAN 接続タイプごとの最大変更レートと、妥当な変更レートに対するギガバイトあたりの必要帯域幅の例が挙げられています。

#### 表 2. WAN 接続タイプごとの最大変更レート

| ブロードバンド | 帯域幅         | 最大変更レート   |
|---------|-------------|-----------|
| DSL     | 768 Kbps 以上 | 330 MB/ 時 |
| ケーブル    | 1 Mbps 以上   | 429 MB/ 時 |
| Τ1      | 1.5 Mbps 以上 | 644 MB/ 時 |

ファイバー

20 Mbps 以上

最適な結果を得るには、上記の表にリストされている推奨事項に従う必要があります。データ転送中にリ ンクに不具合が生じると、リンク機能が回復した際、前回転送が失敗した箇所からレプリケーションが再 開されます。

## レプリケーションを設定するための手順

💋 メモ: 次の情報は、レプリケーションの実行に必要な手順の高レベルの概要です。完全な手順について は、dell.com/support/home で『Dell DL1300 Appliance User's Guide』(Dell DL1300 アプライアン スユーザーズガイド)を参照してください。

AppAssure を使用してデータを複製するには、ソースコアおよびターゲットコアをレプリケーション用に設 定する必要があります。レプリケーションの設定後、エージェントデータの複製、レプリケーションの監視 と管理、およびリカバリを行うことができます。AppAssure でのレプリケーションの実行には、次の操作を 行います。

- 自己管理レプリケーションの設定 自己管理ターゲットコアへの複製の詳細については、Dell.com/ **support/home** で『Dell DL1300 Appliance User's Guide』(Dell DL1300 アプライアンスユーザーズガイ ド)のトピック「自己管理ターゲットコアへの複製」を参照してください。
- **サードパーティレプリケーションの設定** サードパーティターゲットコアへの複製の詳細については、 **Dell.com/support/home** で『Dell DL1300 Appliance User's Guide』(Dell DL1300 アプライアンスユー ザーズガイド)のトピック「サードパーティターゲットコアへの複製のプロセス」を参照してください。
- 既存エージェントの複製 ソースコアによってすでに保護されているエージェントの複製についての詳 細は、Dell.com/support/home で『Dell DL1300 Appliance User's Guide』(Dell DL1300 アプライアン スユーザーズガイド)のトピック「既存レプリケーションへのマシンの追加」を参照してください。
- シードドライブの消費 ターゲットコアにおけるシードドライブデータの消費の詳細については、 **Dell.com/support/home** で『Dell DL1300 Appliance User's Guide』(Dell DL1300 アプライアンスユー ザーズガイド)のトピック「ターゲットコアでのシードドライブの消費」を参照してください。
- エージェントのレプリケーション優先順位の設定 エージェントのレプリケーションに対する優先順位 の設定の詳細については、Dell.com/support/home で『Dell DL1300 Appliance User's Guide』(Dell DL1300 アプライアンスユーザーズガイド)のトピック「エージェントのレプリケーション優先順位の設 定」を参照してください。
- エージェントのレプリケーションスケジュールの設定 レプリケーションスケジュールの設定の詳細に ついては、**Dell.com/support/home** 『Dell DL1300 Appliance User's Guide』(Dell DL1300 アプライア ンスユーザーズガイド)のトピック「レプリケーションのスケジュール設定」を参照してください。
- 必要に応じたレプリケーションの監視 レプリケーションの監視の詳細については、Dell.com/ **support/home** で『Dell DL1300 Appliance User's Guide』(Dell DL1300 アプライアンスユーザーズガイ ド)のトピック「レプリケーションの監視」を参照してください。
- **必要に応じたレプリケーションの管理** レプリケーションの管理の詳細については、**Dell.com/** support/home で『Dell DL1300Appliance User's Guide』(Dell DL1300 アプライアンスユーザーズガイ ド)のトピック「レプリケーション設定の管理」を参照してください。
- 災害時またはデータロス時の複製されたデータのリカバリ 複製されたデータのリカバリの詳細につい ては、Dell.com/support/home で『Dell DL1300Appliance User's Guide』(Dell DL1300 アプライアン スユーザーズガイド)のトピック「複製済みデータのリカバリ」を参照してください。

# 仮想スタンバイの使用

AppAssure では、仮想マシンへの Windows バックアップ情報の1回限りのエクスポートと連続エクスポートの両方(仮想スタンバイをサポートするため)がサポートされています。仮想スタンバイマシンにデータをエクスポートすることにより、データの高可用性コピーが提供されます。保護対象マシンがダウンしても、仮想マシンを起動してからリカバリを実行することが可能になります。

仮想マシンにエクスポートするときは、リカバリポイントのすべてのバックアップデータと同時に、お使い のマシンの保護スケジュールに定義されている用に定義されているパラメータもエクスポートされます。ま た、保護対象データを保護対象マシンから仮想マシンに継続的にエクスポートすることによって、「仮想スタ ンバイ」を作成することもできます。

IJ

★モ:仮想スタンバイ VM での1回限りのエクスポートと連続エクスポートがサポートされるのは、2 つの VM がある 3TB 構成、および2つの VM がある 4 TB 構成の DL1300 のみです。

### 1回限りの Hyper-V エクスポートの実行

1回限りの Hyper-V エクスポートを実行するには、次の手順を実行します。

- 1. Core Console で、エクスポートするマシンに移動します。
- 2. Summary (サマリ) タブで、Actions (アクション) → Export (エクスポート) → One-time (1回限 り) とクリックします。

**Export Wizard** (エクスポートウィザード) が **Protected Machines** (保護対象マシン) ページに表示さ れます。

- 3. エクスポートするマシンを選択して、Next(次へ)をクリックします。
- **4.** Recovery Points (リカバリポイント) のページで、エクスポートするリカバリポイントを選択し、Next (次へ) をクリックします。

#### Hyper-Vエクスポート実行のための1回限りの設定の定義

Hyper-Vエクスポート実行のために1回限りの設定を定義するには、次の手順を実行します。

- Hyper-Vダイアログボックスで Use local machine (ローカルマシンを使用)をクリックして、Hyper-V役割が割り当てられたローカルマシンへの Hyper-V エクスポートを実行します。
- Remote host (リモートホスト) オプションをクリックして、Hyper-V サーバーがリモートマシン上に あることを指定します。Remote host (リモートホスト) オプションを選択した場合は、次の説明に従 ってリモートホストのパラメータを入力します。

テキストボック 説明 ス

| Host Name (ホスト<br>名)  | Hyper-V サーバーの IP アドレスまたはホスト名を入力します。リモート<br>Hyper-V サーバーの IP アドレスまたはホスト名を表します。           |
|-----------------------|-----------------------------------------------------------------------------------------|
| Port(ポート)             | マシンのポート番号を入力します。Core がこのマシンと通信するときに使用す<br>るポートを表します。                                    |
| User Name (ユーザ<br>一名) | Hyper-V サーバー搭載のワークステーションに管理者権限を持つユーザーのユ<br>ーザー名を入力します。これは、仮想マシンのログオン資格情報の指定に使用さ<br>れます。 |

テキストボック 説明 ス

Password (パワー Hyper-V サーバー搭載のワークステーション上の管理者権限を持つユーザーア ド) カウントのパスワードを入力します。これは、仮想マシンのログオン資格情報の 指定に使用されます。

- 3. Next (次へ) をクリックします。
- **4.** VM Machine Location (VM マシンの場所)テキストボックスの Virtual Machines Options (仮想マシンオプション)ページで、仮想マシンのパスまたは場所を入力します (たとえば、D:\export)。VM の場所には、仮想マシンに必要な VM メタデータと仮想ドライブを格納するのに十分な容量が必要です。
- **5.** 仮想マシンの名前を Virtual Machine Name (仮想マシン名) テキストボックスに入力します。 入力する名前は、Hyper-V Manager コンソールの仮想マシンリストに表示されます。
- **6.** 次のいずれか1つをクリックします。
  - Use the same amount of RAM as the source machine (ソースマシンと同じ容量の RAM を使用) をクリックして、仮想マシンとソースマシン間の RAM 使用量が同じであることを特定します。
  - Use a specific amount of RAM (特定容量の RAM を使用)をクリックして、エクスポート後の仮想 マシンのメモリ容量を指定します(たとえば、4096 MB(推奨値))。
- 7. ディスクのフォーマットを指定するには Disk Format(ディスクフォーマット)の横で、次のいずれか をクリックします。
  - VHDX
  - VHD

✓ メモ:ターゲットマシンで Windows 8 (Windows Server 2012) またはそれ以降が実行されている 場合は、Hyper-V Export が VHDX ディスクフォーマットをサポートします。VHDX がお使いの環 境でサポートされていない場合は、オプションが無効になっています。

 Volumes (ボリューム) ページで、エクスポートするボリュームを選択します。仮想マシンを保護対象 マシンの効果的なバックアップにするには、保護対象マシンの起動ドライブを含めます(たとえば、C: い)。

VHD では選択するボリュームは 2040 GB 以下にする必要があります。選択したボリュームが 2040 GB より大きく、VHD フォーマットが選択されている場合は、エラーを受け取ります。

9. Summary (サマリ) ページで Finish (終了) をクリックしてウィザードを完了し、エクスポートを開始 します。

## 連続(仮想スタンバイ)Hyper-Vエクスポートの実行

 メモ: 仮想スタンバイ VM での1回限りのエクスポートと連続エクスポートがサポートされるのは、2 つの VM がある 3TB 構成、および2つの VM がある4TB 構成の DL1300のみです。

連続(仮想スタンバイ) Hyper-V エクスポートを実行するには、次の手順を実行します。

- Virtual Standby (仮想スタンバイ) タブの Core Console で、Add (追加) をクリックして Export Wizard (エクスポートウィザード) を起動します。Export Wizard (エクスポートウィザード) の Protected Machines (保護対象マシン) ページで次の手順を実行します。
- 2. エクスポートするマシンを選択し Next (次へ) をクリックします。
- 3. Summary (サマリ) タブで、Export (エクスポート)  $\rightarrow$  Virtual Standby (仮想スタンバイ) とクリックします。
- Hyper-V ダイアログボックスで Use local machine (ローカルマシンを使用)をクリックして、Hyper-V 役割が割り当てられたローカルマシンへの Hyper-V エクスポートを実行します。
- 5. Remote host (リモートホスト) オプションをクリックして、Hyper-V サーバーがリモートマシン上に あることを指定します。Remote host (リモートホスト) オプションを選択した場合は、次の説明に従 ってリモートホストのパラメータを入力します。

テキストボック 説明 ス

Host Nama (ホスト Hyper-V サーバーの IP アドレスまたはホスト名を入力します。リモート 名) Hyper-V サーバーの IP アドレスまたはホスト名を表します。

**Port(ポート)** マシンのポート番号を入力します。Core がこのマシンと通信するときに使用す るポートを表します。

User Name (ユーザ Hyper-V サーバー搭載のワークステーションに管理者権限を持つユーザーのユ ーザー名を入力します。これは、仮想マシンのログオン資格情報の指定に使用さ れます。

**Password(パスワ** Hyper-V サーバー搭載のワークステーション上の管理者権限を持つユーザーア カウントのパスワードを入力します。これは、仮想マシンのログオン資格情報の 指定に使用されます。

6. VM Machine Location (VM マシンの場所) テキストボックスの Virtual Machines Options (仮想マシンオプション) ページで、仮想マシンのパスまたは場所を入力します (たとえば、D:\export)。VM の場所には、仮想マシンに必要な VM メタデータと仮想ドライブを格納するのに十分な容量が必要です。

**7.** 仮想マシンの名前を **Virtual Machine Name**(仮想マシン名)テキストボックスに入力します。 入力する名前は、Hyper-V Manager コンソールの仮想マシンリストに表示されます。

- 8. 次のいずれか1つをクリックします。
  - Use the same amount of RAM as the source machine (ソースマシンと同じ容量の RAM を使用) をクリックして、仮想マシンとソースマシン間の RAM 使用量が同じであることを特定します。
  - Use a specific amount of RAM (特定容量の RAM を使用)をクリックして、エクスポート後の仮想 マシンのメモリ容量を指定します(たとえば、4096 MB (推奨値))。
- 9. Generation (生成)を指定するには、次のいずれかをクリックします。
  - Generation 1 (生成 1) (推奨)
  - Generation 2(生成 2)
- **10.** ディスクのフォーマットを指定するには Disk Format (ディスクフォーマット)の横で、次のいずれか をクリックします。
  - VHDX (デフォルト値)
  - VHD
  - ✓ メモ:ターゲットマシンで Windows 8 (Windows Server 2012) 以上が実行されている場合、Hyper-V エクスポートは VHDX ディスク形式をサポートします。VHDX がお使いの環境でサポートされ ていない場、このオプションは無効になります。Network Adapters (ネットワークアダプタ) ペ ージで、スイッチに接続する仮想アダプタを選択します。
- Volumes (ボリューム) ページで、エクスポートするボリュームを選択します。仮想マシンを保護対象 マシンの効果的なバックアップにするには、保護対象マシンの起動ドライブを含めます(たとえば、C: い)。

VHD では選択するボリュームは 2040 GB 以下にする必要があります。選択したボリュームが 2040 GB より大きく、VHD フォーマットが選択されている場合は、エラーを受け取ります。

**12.** Summary (サマリ) ページで、Finish (終了) をクリックしてウィザードを完了しエクスポートを開始 します。

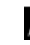

✓ メモ: Virtual Standby (仮想スタンバイ) または Events (イベント) タブを表示して、エクスポートの状態や進捗状況を監視することができます。

## リカバリポイントの管理

すべての保護対象サーバーの定期バックアップスナップショットは、時間と共に Core に蓄積されます。保 持ポリシーを使用することで、バックアップスナップショットの保持期間を長くしたり、これらのバックア ップスナップショットの管理に役立てることができます。保持ポリシーは、古いバックアップのエージング と削除を援助するロールアッププロセスによって実施されます。

## データのアーカイブ

バックアップが短期(高速かつ高価な)メディアに保存される期間は保持ポリシーによって決定されます。 特定のビジネス要件と技術要件によっては、これらのバックアップ保持期間の延長が必須となる場合があり ますが、高速ストレージの使用はコストが高く現実的ではありません。従って、このような要件は、長期(低 速かつ安価な)ストレージの必要を生じます。ビジネスでは、準拠データと非準拠データの両方のアーカイ ブに長期ストレージが頻繁に使用されます。AppAssure 5のアーカイブ機能は、コンプライアンスデータと 非コンプライアンスデータの保持期間の延長をサポートするために使用されます。また、リモートのレプリ カコアにレプリケーションデータをシーディングするときにも使用されます。

#### アーカイブの作成

アーカイブを作成するには、次の手順を実行します。

- **1.** Core Console で、**Tools(ツール)**  $\rightarrow$  **Archive(アーカイブ)**  $\rightarrow$  **Create(作成)**をクリックします。 Add Archive Wizard(アーカイブの追加ウィザード)ダイアログボックスが表示されます。
- **2.** Add Archive Wizard (アーカイブの追加ウィザード)の Create (作成)ページで、Location Type (場所のタイプ)ドロップダウンリストから、次のオプションのうち1つを選択します。
  - ローカル
  - ネットワーク
  - クラウド
- 3. 手順3で選択した場所のタイプに基づき、次の表の説明に従ってアーカイブの詳細を入力します。 表3. アーカイブの作成

| オプション  | テキストボックス             | 説明                                                                                            |
|--------|----------------------|-----------------------------------------------------------------------------------------------|
| ローカル   | Output Location(出力先) | 出力先を入力します。これは、ア<br>ーカイブを格納する場所のパス<br>を定義するために使用されます。<br>たとえば、d:\work\archive など<br>です。        |
| ネットワーク | Output Location(出力先) | 出力先を入力します。これは、ア<br>ーカイブを格納する場所のパス<br>を定義するために使用されます。<br>たとえば、\\servername<br>\sharename などです。 |
|        | User Name(ユーザー名)     | ユーザー名を入力します。これ<br>は、ネットワーク共有のログオン<br>資格情報を確立するために使用<br>されます。                                  |

| オプション                                   | テキストボックス           | 説明                                                                                                    |
|-----------------------------------------|--------------------|----------------------------------------------------------------------------------------------------|
|                                         | Password (パスワード)   | ネットワークパスのパスワード<br>を入力します。これは、ネットワ<br>ーク共有のログオン資格情報を<br>確立するために使用されます。                                                                                                    |
| クラウド                                    | Account (アカウント)    | ドロップダウンリストからアカ<br>ウントを選択します。                                                                                                    |
|                                         |                    | <ul> <li>メモ: クラウドアカウントを<br/>選択するには、まずそのアカ<br/>ウントを Core Console に<br/>追加する必要があります。<br/>『Dell DL1300Appliance<br/>User's Guide』(Dell DL1300<br/>アプライアンスユーザーズ<br/>ガイド)のトピック「クラウ<br/>ドアカウントの追加」を参照<br/>してください。</li> </ul> |
|                                         | Container (コンテナ)   | ドロップダウンメニューからお<br>使いのアカウント関連づけられ<br>ているコンテナを選択します。                                                                                                    |
|                                         | Folder Name(フォルダ名) | アーカイブされたデータを保存<br>するフォルダの名前を指定しま<br>す。デフォルトの名前は<br>AppAssure-5-Archive-[作成日]-<br>[作成時間]です。                                                                                                    |
| Next(次へ) をクリックします。                      |                    |                                                                                                    |
| ウィザードの Machines(マシン)<br>格納されているかを選択します。 | ページで、どの保護対象マシンにプ   | アーカイブするリカバリポイントが                                                                                                    |

- 6. Next (次へ) をクリックします。
- 7. Options (オプション) ページで、次の表の情報を入力します。

テキストボック 説明 ス

Maximum size (最 大規模なデータのアーカイブは複数のセグメントに分割することができます。次 大サイズ) の操作のいずれかを行って、アーカイブ作成のために予約する容量の最大値を選 択します。

- Entire Target (ターゲット全体)を選択して、手順4で入力した出力先で提供されたパスで使用できる全ての容量を予約します(たとえば、場所がD: \work\archive である場合、D:ドライブで利用可能なすべての容量が予約されます)。
- 予約したい最大容量をカスタマイズするには、空のテキストボックスを選択し、上矢印と下矢印を使用して値を入力して、ドロップダウンメニューから値の単位を選択します。

4. 5. テキストボック 説明 ス

> 💋 メモ: Amazon のクラウドアーカイブは、自動的に 50 GB のセグメントに分 割されます。Windows Azure のクラウドアーカイブは、自動的に 200 GB の セグメントに分割されます。

**Recycle action (リ** 次のリサイクルアクションオプションのいずれかを選択します。

サイクルアクショ ン)

- **Do not reuse**(再使用しない):その場所の既存データの上書き、またはクリ アは行われません。その場所が空ではない場合、アーカイブの書き込みは失 敗します。
  - Replace this core (このコアを置き換える): このコアに関連する既存アーカ イブデータを上書きしますが、他のコアのデータはそのまま残します。
  - Erase Completely (完全に消去):新しいアーカイブを書き込む前に、そのデ ィレクトリからすべてのアーカイブ済みデータを消去します。
  - Incremental (差分): 既存アーカイブにリカバリポイントを追加することが できますアーカイブ中にすでに存在しているデータとの重複を回避するた め、リカバリポイントが比較されます。

Comment (コメン アーカイブに対して入手する必要がある追加情報を入力します。このコメント は、後でこのアーカイブをインポートする場合に表示されます。 ト)

Use compatible このオプションを選択して、コアの過去のバージョンと互換性がある形式でデー format (互換性のあ タをアーカイブします。

> 💋 メモ: 新しい形式はより優れたパフォーマンスを提供しますが、古いコアと の互換性はありません。

8. Next (次へ) をクリックします。

る形式を使用する)

- 9. Date Range (日付範囲) ページでは、アーカイブするリカバリポイントの Start Date (開始日) と Expiration Date(有効期限日)を入力します。
  - 時刻を入力するには、表示されている時刻(デフォルトは午前8:00)をクリックして、時間と分を 選択するためのスライドバーを表示します。
  - 日付を入力するには、テキストボックスをクリックしてカレンダーを表示し、目的の日付をクリック します。
- **10. Finish**(終了)をクリックします。

## クラウドへのアーカイブ

データを Core Console から直接さまざまなクラウドプロバイダにアップロードすることで、データをクラ ウド上にアーカイブすることができます。互換性のあるクラウドには、Windows Azure、Amazon、 Rackspace、および OpenStack ベースの任意のプロバイダが含まれます。

アーカイブをクラウドにエクスポートするには、次の手順を実行します。

- お使いのクラウドアカウントを Core Console に追加します。詳細については、Dell.com/support/ **home** で『Dell DL1300 Appliance User's Guide』(Dell DL1300 アプライアンスユーザーズガイド)のト ピック「クラウドアカウントの追加」を参照してください。
- データをアーカイブし、お使いのクラウドアカウントにエクスポートします。詳細については、 **Dell.com/support/home** で『Dell DL1300 Appliance User's Guide』(Dell DL1300 アプライアンスユー ザーズガイド)のトピック「アーカイブの作成」を参照してください。

クラウド上の場所からアーカイブされたデータをインポートすることで、データを取得します。詳細については、Dell.com/support/homeで『Dell DL1300 Appliance User's Guide』(Dell DL1300 アプライアンスユーザーズガイド)のトピック「アーカイブのインポート」を参照してください。

# 困ったときは

# マニュアルおよびソフトウェアのアップデートの入手方法

Core Console から、AppAssure および DL1300 アプライアンスのマニュアルおよびソフトウェアアップデートへの直接リンクを利用できます。

#### マニュアル

マニュアルのリンクにアクセスするには、次の手順を実行します。

- 1. Core Console  $\vec{v}$ , **Appliance**  $(\vec{r} \vec{J} \vec{J} \vec{r} \vec{v})$   $\vec{J} \vec{v} \vec{v}$
- 2. 左ペインから、Appliance (アプライアンス) → Documentation (マニュアル) リンクに移動します。

## ソフトウェアアップデート

ソフトウェアアップデートのリンクにアクセスするには、次の手順を実行します。

- 1. Core Console  $\vec{v}$ , **Appliance**  $(\vec{r} \cdot \vec{r} \vec{r} \cdot \vec{r}) \neq \vec{r} \cdot \vec{r}$
- 2. 左ペインから、Appliance (アプライアンス) → Software Updates (ソフトウェアアップデート) リ ンクに移動します。

# デルへのお問い合わせ

メモ:お使いのコンピュータがインターネットに接続されていない場合は、購入時の納品書、出荷伝票、 請求書、またはデルの製品カタログで連絡先をご確認ください。

デルでは、オンラインおよび電話ベースのサポートとサービスオプションをいくつかご用意しています。ア クティブなインターネット接続がない場合は、ご購入時の納品書、出荷伝票、請求書、またはデル製品カタ ログで連絡先をご確認いただけます。これらのサービスは国および製品によって異なり、お住まいの地域で は一部のサービスがご利用いただけない場合があります。販売、テクニカルサポート、またはカスタマーサ ービスの問題に関するデルへのお問い合わせは、software.dell.com/support にアクセスしてください。

# マニュアルのフィードバック

デルのマニュアルページのいずれかで **Feedback**(フィードバック)リンクをクリックして、フォームに入力し、**Submit**(送信)をクリックしてフィードバックを送信します。